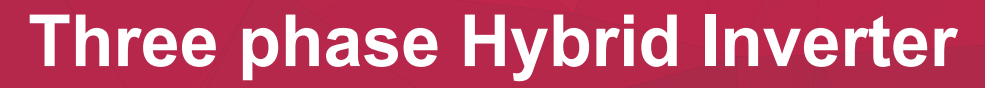

Installation and Operation Manual

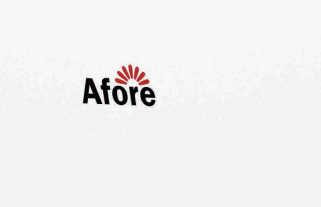

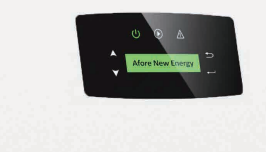

www.aforenergy.com

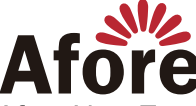

Afore New Energy Technology (Shanghai) Co., Ltd. 1 +86-21-54326236 +86-21-54326136 info@aforenergy.com Building 7, No.333 Wanfang Rd, Minhang District, Shanghai, China. 201112

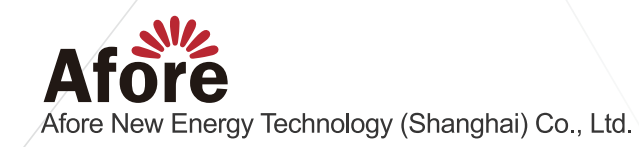

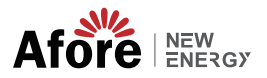

## Contents

| 1. About This Manual                                                                                                    | 1<br>1<br>1           |
|----------------------------------------------------------------------------------------------------|-----------------------|
| 2. Safety & Symbols                                                                                                    | 1<br>1<br>2           |
| 3. Introduction.         3.1 Basic Instruction .         3.2 Operation Modes .         3.2.1 Self-Use .         3.2.2 Time of Use .         3.2.3 Selling First .         3.2.4 Back-Up . | 3<br>3<br>3<br>4<br>6 |
| 4. Installation.         4.1 Pre-installation           4.1.1 Unpacking & Package List.         4.1.2 Product Overview           4.1.3 Mounting Location         4.1.2 Product Overview   | 7<br>7<br>8<br>9      |
| 4.2 Mounting                                                                                                    | 11<br>12<br>13        |
| 4.3.1.1 Adaptation Switch       4.3.1.2 BAT/Meter/CT         4.3.1.3 Adaptation Switch       4.3.1.3 Adaptation Switch                                                                    | 13<br>14<br>18        |
| 4.3.1.4 WIFI/GPRS/LAN         4.3.1.5 BAT-CAN/NTC         4.3.1.6 DRM (Demand Response Mode)                                                                                              | 19<br>19<br>19<br>21  |
| 4.3.3 Battery Connection       4.3.4 AC Connection         4.3.5 Earth Connection       4.3.5 Earth Connection                                                                            | 22<br>23<br>26        |

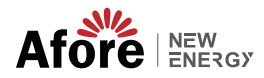

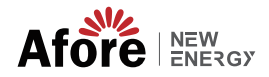

## **1.About This Manual**

## 1.1 Scope of Validity

This manual mainly describes the product information, guidelines for installation, operation, maintenance and troubleshooting. And this manual applies to Afore Three phase Hybrid Inverter.

| AF3K-TH  | AF4K-TH  | AF5K-TH  | AF6K-TH  | AF8K-TH  | AF10K-TH |
|----------|----------|----------|----------|----------|----------|
| AF12K-TH | AF15K-TH | AF17K-TH | AF20K-TH | AF25K-TH | AF30K-TH |

Please keep this manual available all the time in case of any emergency.

## 1.2 Target Group

This manual is for qualified personnel. The tasks described in this manual must only be performed by qualified personnel.

## 2.Safety & Symbols

## 2.1 Safety Precautions

1. All work on the inverter must be carried out by qualified electricians.

2. The PV panels and inverter must be connected to the ground.

3. Do not touch the inverter cover until 5 minutes after disconnecting both DC and AC power supply.

4. Do not touch the inverter enclosure when operating, keep away from materials that may be affected by high temperatures.

5. Please ensure that the used device and any relevant accessories are disposed of in accordance with applicable regulations.

6. Afore inverter should be placed upwards and handled with care in delivery. Pay attention to waterproof. Do not expose the inverter directly to water, rain, snow or spray.

7. Alternative uses, modifications to the inverter not recommended. The warranty can become void if the inverter was tampered with or if the installation is not in accordance with the relevant installation instructions.

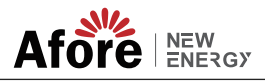

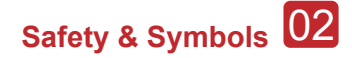

## 2.2 Explanations of Symbols

Afore inverter strictly comply with relevant safety standards. Please read and follow all the instructions and cautions during installation, operation and maintenance.

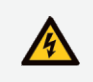

Danger of electric shock The inverter contains fatal DC and AC power. All work on the inverter must be carried out by qualified personnel only.

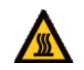

Beware of hot surface The inverter's housing may reach uncomfortably hot 60°C (140°F) under high power operation. Do not touch the inverter enclosure when operation.

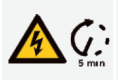

Residual power discharge Do not open the inverter cover until 5 minutes after disconnection both DC and AC power supply.

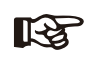

Important notes Read all instructions carefully. Failure to follow these instructions, warnings and precautions may lead to device malfunction or damage.

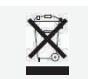

Do not dispose of this device with the normal domestic waste.

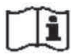

Refer to manual before service.

03 Introduction

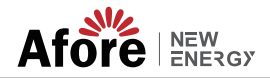

## 3. Introduction

## 3.1 Basic Instruction

The Afore AF-TH Three phase Hybrid Inverters are designed to increase energy independence for homeowners. Energy management is based on time-of-use and demand charge rate structures, significantly reduce the amount of energy purchased from the public grid and optimize self-consumption.

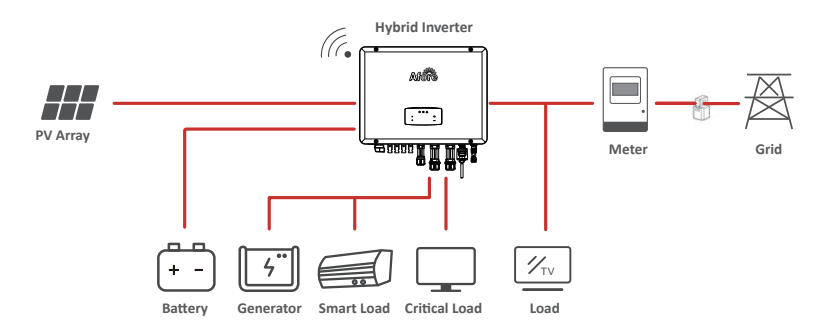

## 3.2 Operation Modes

### 3.2.1 Self-use

The Self-Use mode is for the regions with low feed-in tariff and high electricity prices. The energy produced by the PV system is used to optimize self-consumption needs. The excess energy is used to recharge the batteries, any remaining excess is then exported to the grid.

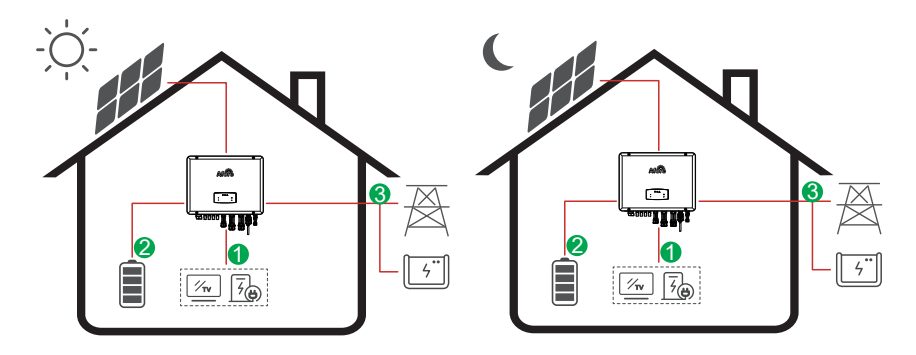

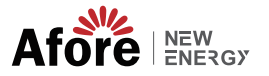

#### **Energy flow:**

 $\mathsf{PV} \to \mathsf{Load} \to \mathsf{Battery} \to \mathsf{Grid}$ 

#### **Note:** Advance Setting

When select 0 W under P\_Feed menu, the inverter will export zero energy to the grid.

When select xx W under P\_Feed menu, the inverter will export customized energy to the grid.

### 3.2.2 Time of Use

The Time of Use mode is designed to reward customers who do their part to reduce demand on the electric grid, particularly during peak usage periods. Use most of your electricity from PV energy and during off-peak time periods, and you could significantly lower your monthly bill.

#### A. Charge Setting

#### **PV Charge Mode**

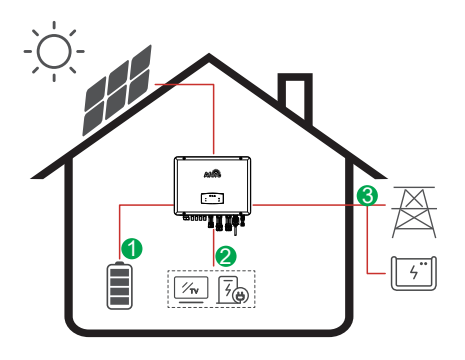

4 periods of time charge setting. Energy flow:

 $\mathsf{PV} \to \mathsf{Battery} \to \mathsf{Load} \to \mathsf{Grid}$ 

#### AC Charge Mode

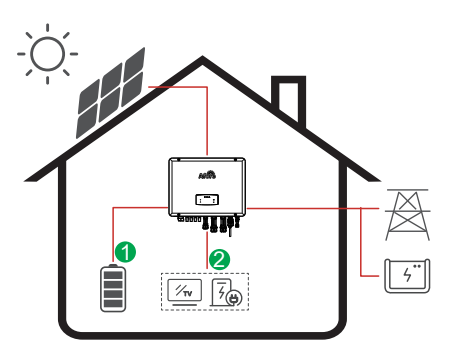

4 periods of time charge setting.

#### Energy flow:

1.9

 $\mathsf{PV} \text{ and } \mathsf{Grid} \to \mathsf{Battery} \to \mathsf{Load}$ 

#### S Note:

After select AC charge, the AC will also charge the battery when the PV is low or no PV.

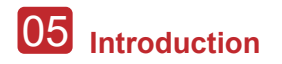

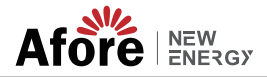

#### **B.** Forced discharge

4 periods of time discharge setting

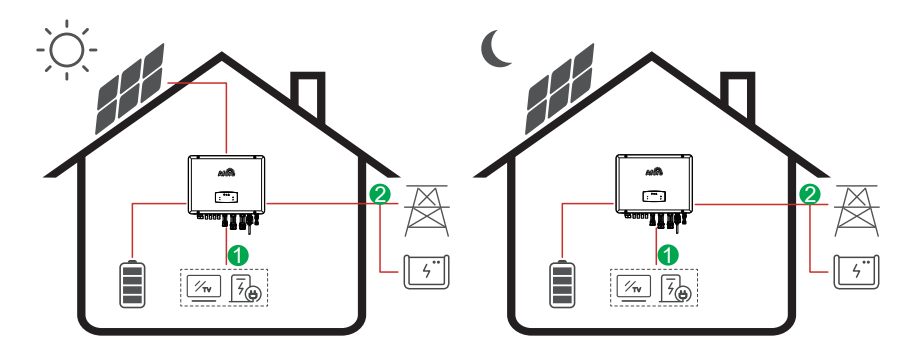

**Energy flow:** Battery and  $PV \rightarrow Load \rightarrow Grid$ 

#### C. Forbidden Discharge

4 periods of time discharge setting, the battery will be charged firstly.

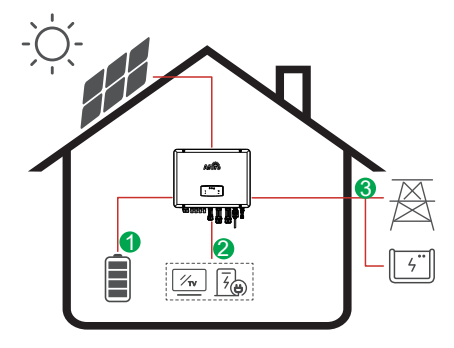

Energy flow:  $\mathsf{PV} \to \mathsf{Battery} \to \mathsf{Load} \to \mathsf{Grid}$ 

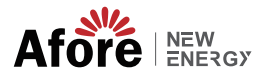

### 3.2.3 Selling First

The Selling First mode is suitable for the regions with high feed-in tariff.

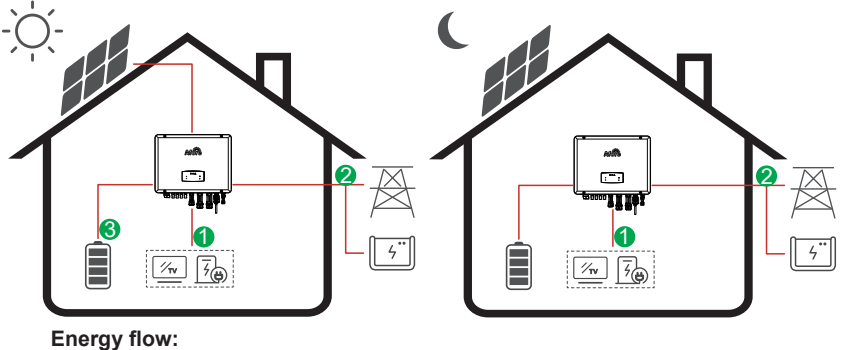

 $PV \rightarrow Load \rightarrow Grid \rightarrow Battery$ 

#### 3.2.4 Back-Up

When the grid fails, the system will automatically switch to Back-Up mode. The back-up loads can be supplied by both PV and battery energy.

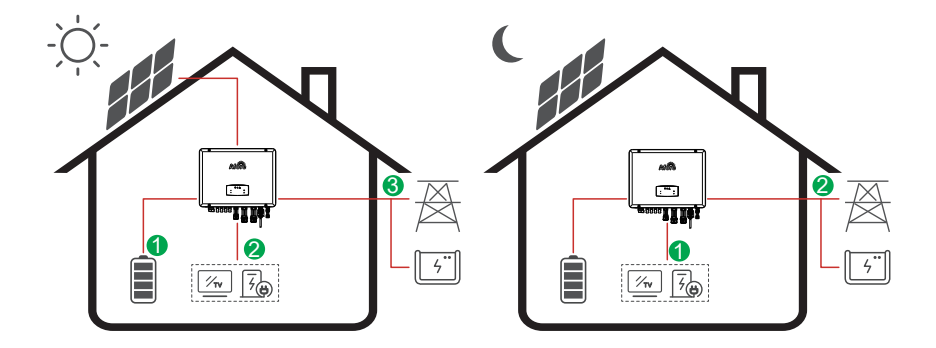

**Energy flow:**  $PV \rightarrow Battery \rightarrow Load \rightarrow Grid$ 

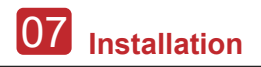

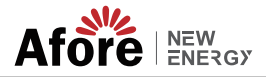

## 4. Installation

## 4.1 Pre-installation

## 4.1.1 Unpacking & Package List

#### Unpacking

On receiving the inverter, please check to make sure the packing and all components are not missing or damaged. Please contact your dealer directly for supports if there is any damage or missing components.

#### Package List

Open the package, please check the packing list shown as below.

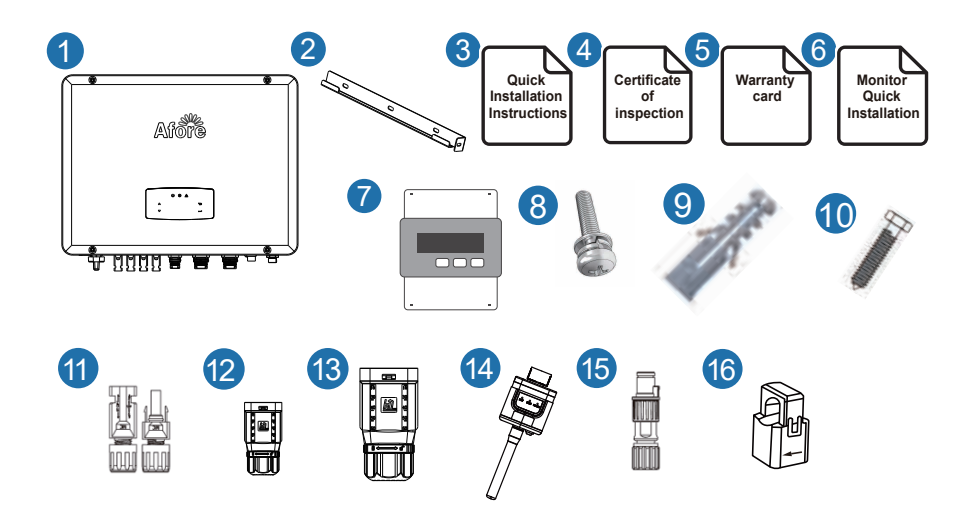

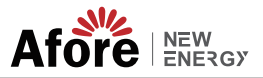

| No. | Qty | Items                           | No. Qty |   | Items                    |
|-----|-----|---------------------------------|---------|---|--------------------------|
| 1   | 1   | Hybrid Inverter                 | 9       | 1 | Expansion Tube           |
| 2   | 1   | Wall Mounting Bracket           | 10      | 1 | Backet Screw             |
| 3   | 1   | Quick Installation Instructions | 11      | 2 | Battery Terminals        |
| 4   | 1   | Inspection Certificate          | 12      | 8 | PV Terminals             |
| 5   | 1   | Warranty Card                   | 13      | 2 | AC Terminals             |
| 6   | 1   | Monitor Quick Installtion       | 14      | 1 | Monitor Module           |
| 7   | 4   | Smart Meter (Opitional)         | 15      | 2 | Zero-Injection Connector |
| 8   | 1   | Security Screw                  | 16      | 3 | CT (Opitional)           |

### 4.1.2 Product Overview

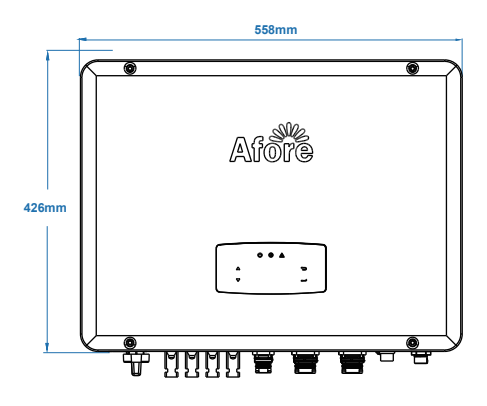

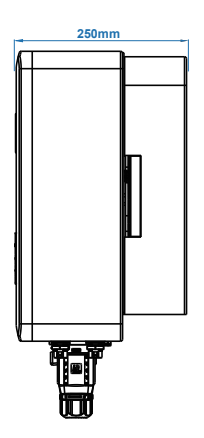

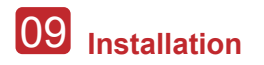

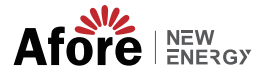

Inverter Terminals

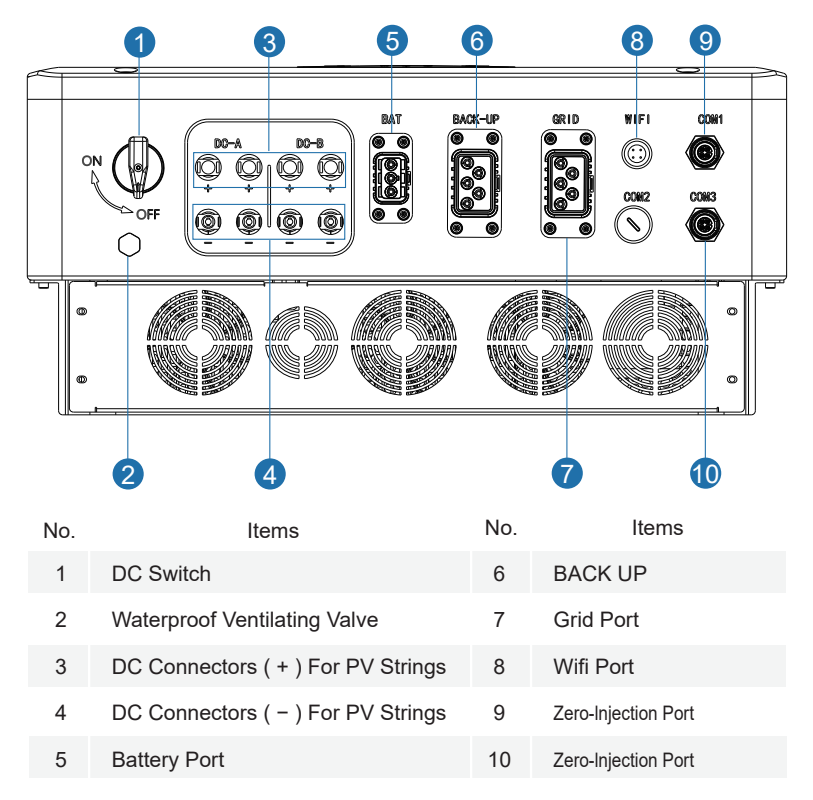

#### 4.1.3 Mounting Location

The inverters are designed for indoor and outdoor installation (IP65), to increase the safety, performance and lifespan of the inverter, please select the mounting location carefully based on the following rules:

• The inverter should be installed on a solid surface, far from flammable or corrosion materials, where is suitable for inverter's weight and dimensions.

• The ambient temperature should be within -25  $^\circ$  ~ 60  $^\circ$  (between -13  $^\circ$ F and 140 $^\circ$ F).

• The installation of inverter should be protected under shelter. Do not expose the inverter to direct sunlight, water, rain, snow, spray lightning, etc.

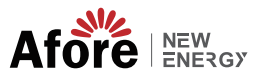

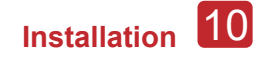

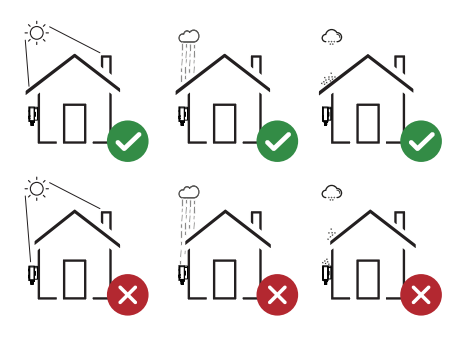

• The inverter should be installed vertically on the wall, or lean back on plane with a limited tilted angle. Please refer to below picture.

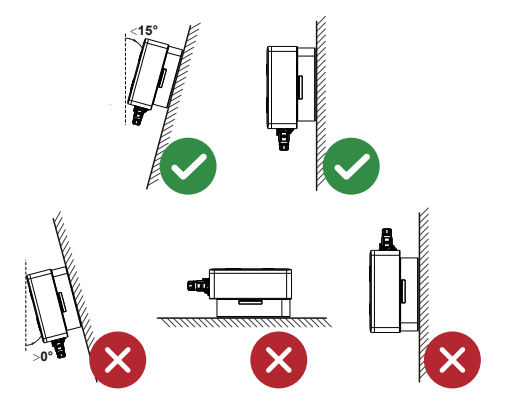

• Leave the enough space around inverter, easy for accessing to the inverter, connection points and maintenance.

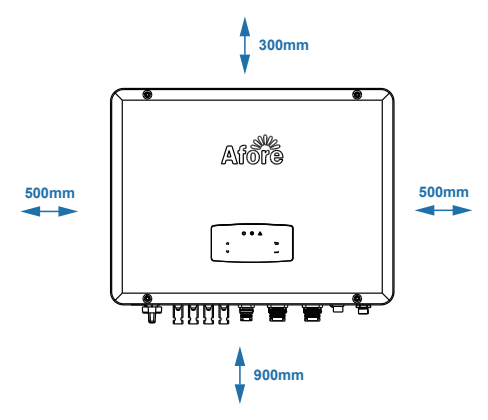

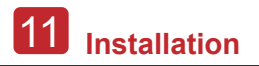

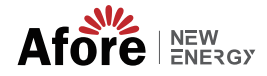

## 4.2 Mounting

Step 1

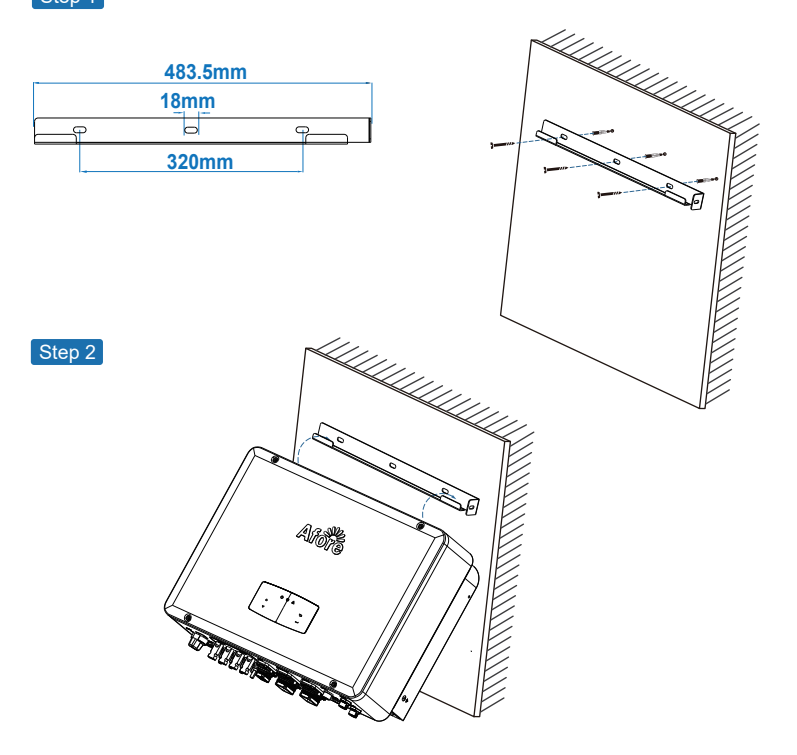

Step 3

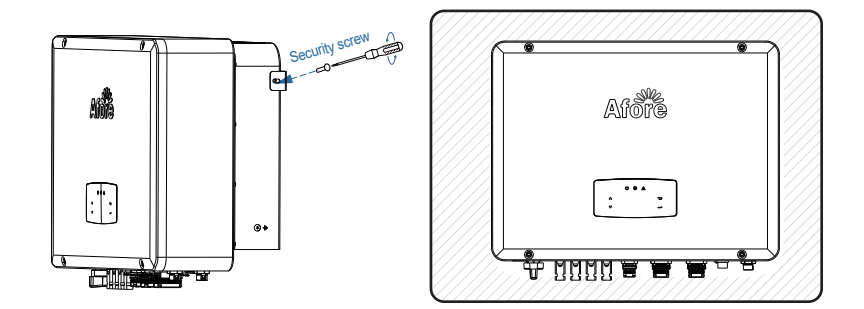

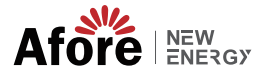

## **4.3 Electrical Connection**

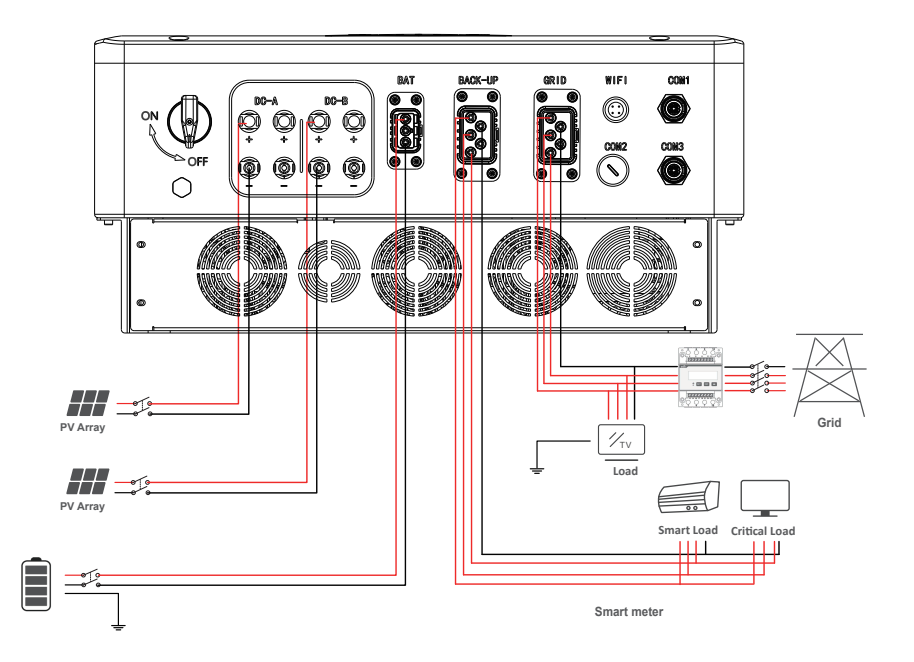

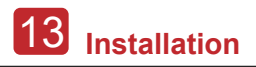

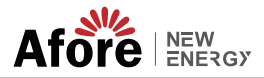

#### 4.3.1 PV Connection

The AF-TH series hybrid inverter has one/two MPPT channels, can be connected with one/two strings of PV panels. Please make sure below requirements are followed before connecting PV panels and strings to the inverter:

• The open-circuit voltage and short-circuit current of PV string should not exceed the reasonable range of the inverters.

- The isolation resistance between PV string and ground should exceed 300 k $\Omega$ .
- The polarity of PV strings are correct.
- · Use the DC plugs in the accessory.
- The lightning protector should be equipped between PV string and inverter.
- Disconnect all of the PV (DC) switch during wiring.

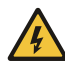

#### Warning:

The fatal high voltage may on the DC side, please comply with electric safety when connecting.

Please make sure the correct polarity of the cable connected with inverter, otherwise inverter could be damaged.

Step 1

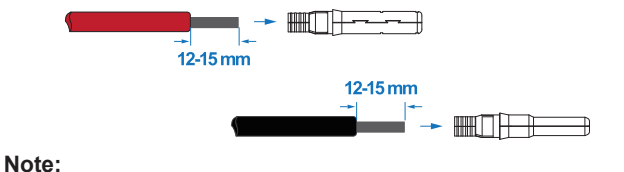

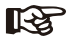

PV cable suggestion Cross-section 4mm<sup>2</sup>

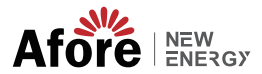

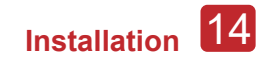

Step 2

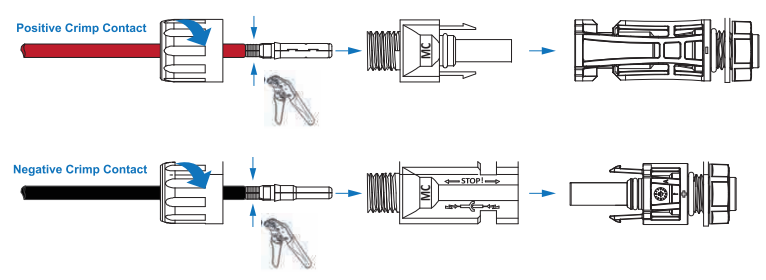

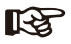

#### Note:

Please use PV connector crimper to pinch the point of the arrow.

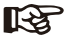

#### Note:

You'll hear click sound when the connector assembly is correct.

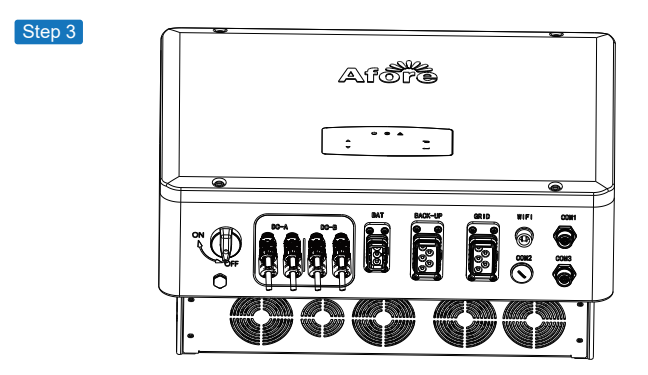

#### 4.3.2 Battery Connection

AF-TH series hybrid inverters are compatible with lithium battery. For lead acid battery or batteries with other brands, please confirm with local distributor or Afore for technical support.

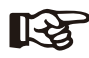

#### Note:

Set battery type and manufacturer, please refer to Chapter 5.3. BMS(Battery Management System)communication is needed between inverter and battery.

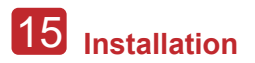

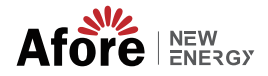

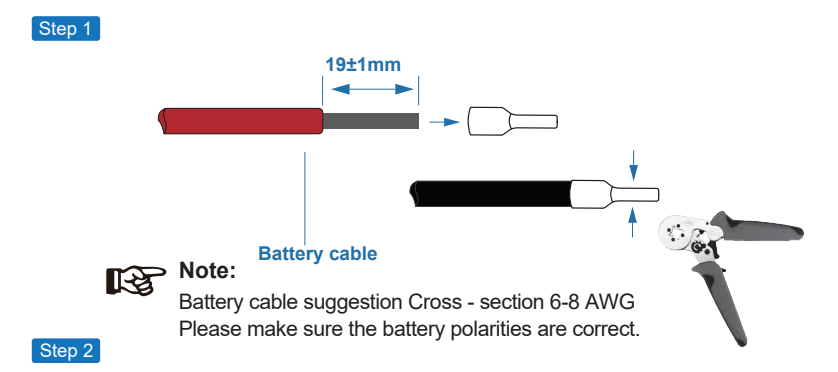

Pass the crimped battery harness through the waterproof connector and the cover.

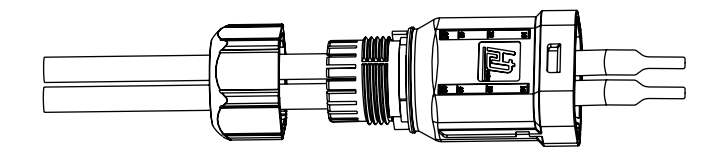

#### Step 3

Insert the wire harness into the terminals according to "+" and "-" polarity, make the insulated terminals parallel with the terminals , the crimping screw torque is 2.0±0.1N.m

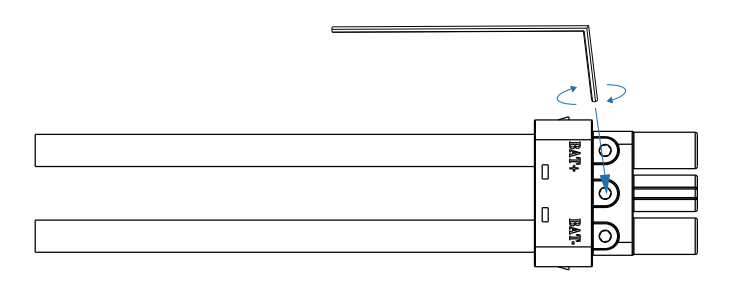

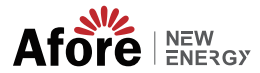

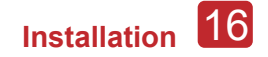

#### Step 4

A "click" sound will be heard when the connector assembly is correct.

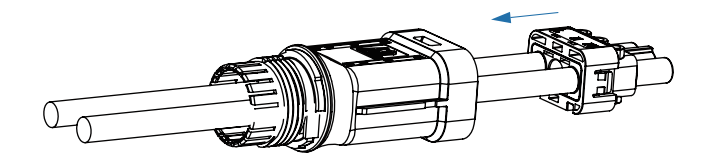

#### Step 5

Use an open-end wrench to tighten the waterproof lock.

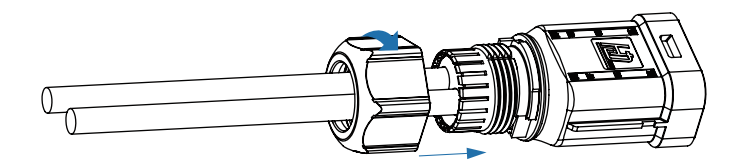

Step 6

Insert the battery connector into the inverter, if hear a "click", it means the battery connection is finished.

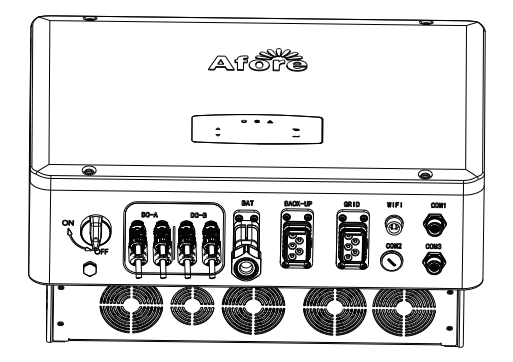

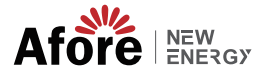

4.3.2.1 BAT-CAN/RS485

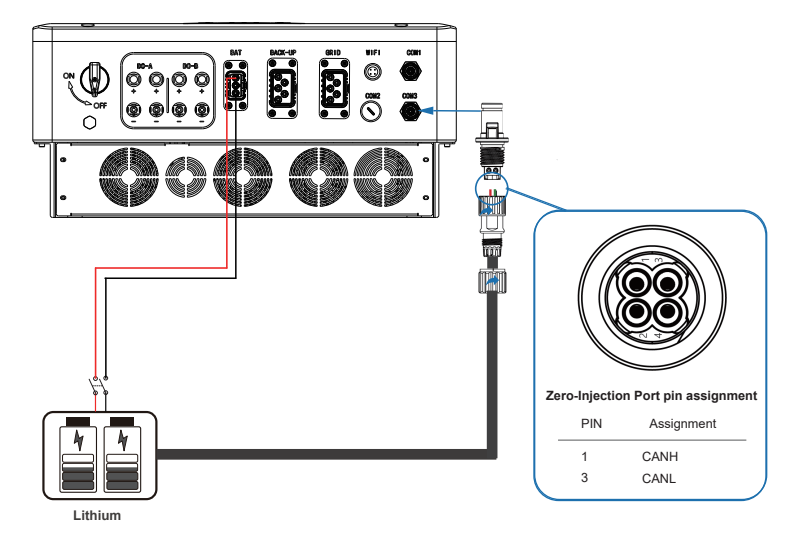

#### 4.3.2.2 BAT-NTC

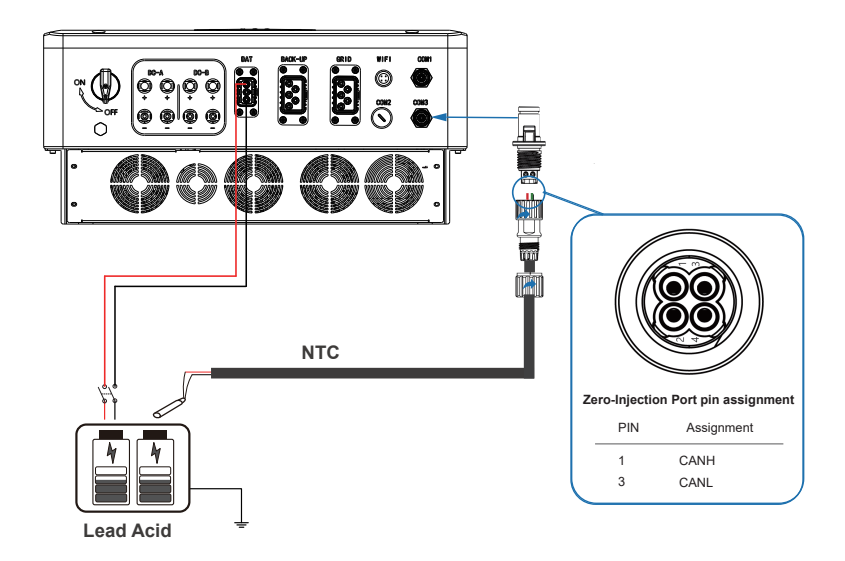

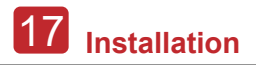

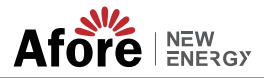

#### 4.3.3 AC Connection

The AC terminal contains "GRID" and "BACK-UP", GRID for load, and BACK-UP for emergency load.

Before connecting, a separate AC breaker between individual inverter and AC input power is necessary. This will ensure the inverter be securely disconnected during maintenance and fully protected from current of AC input.

An extra AC breaker is needed for On-Grid connection to be isolated from grid when necessary. Below are requirements for the On-Grid AC-breaker.

| Inverter Model | AC breaker specification  |  |  |  |  |
|----------------|---------------------------|--|--|--|--|
| AF3K~12K-TH    | 63A/230V/400V AC breaker  |  |  |  |  |
| AF15~30K-TH    | 125A/230V/400V AC breaker |  |  |  |  |

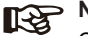

> Note:

Qualified electrician will be required for the wiring.

| Model  | Wire Size | $\textbf{Cable}~(\textbf{mm}^{\textbf{2}})$ | Torque value |
|--------|-----------|---------------------------------------------|--------------|
| 3-30kW | 8-10AWG   | 4-6                                         | 1.2N·m       |

#### Please follow steps for AC connection

· Connect DC protector or breaker first before connecting.

• emove insulation sleeve 11mm(0.5 inch) length, unscrew the bolts, insert the AC input wires according to polarities indicated on the terminal block and tighten the terminal screws.

Step 1

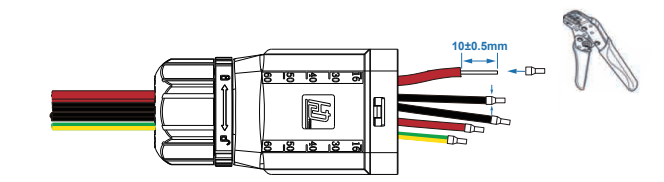

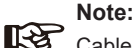

Cable suggestion: Cross-section 8-10AWG. Earth cable PE suggestion: Cross-section (Copper) 8-10AWG

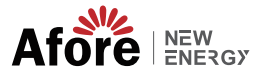

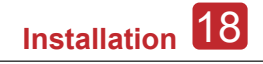

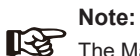

The Max. power load connects to EPS port should not exceed the inverter's EPS Max. output power range.

#### Step 2

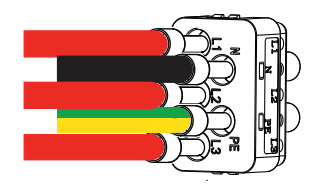

Step 3

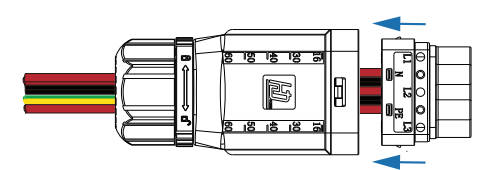

Step 4

Insert the connector into the inverter, if hear a "click", it means the connection is finished.

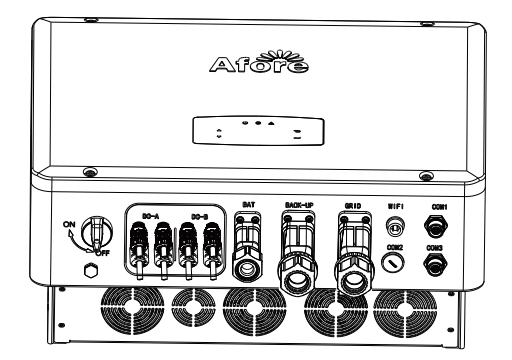

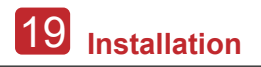

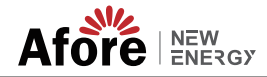

#### 4.3.5 CT or Meter Connection

Meter and a current sensor(CT for short below) are used to detect current power direction of the local load and the grid. The output control function of the inverters will be activated based on the detected data.

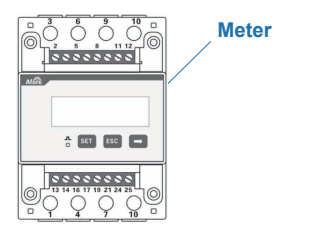

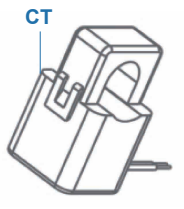

Meter

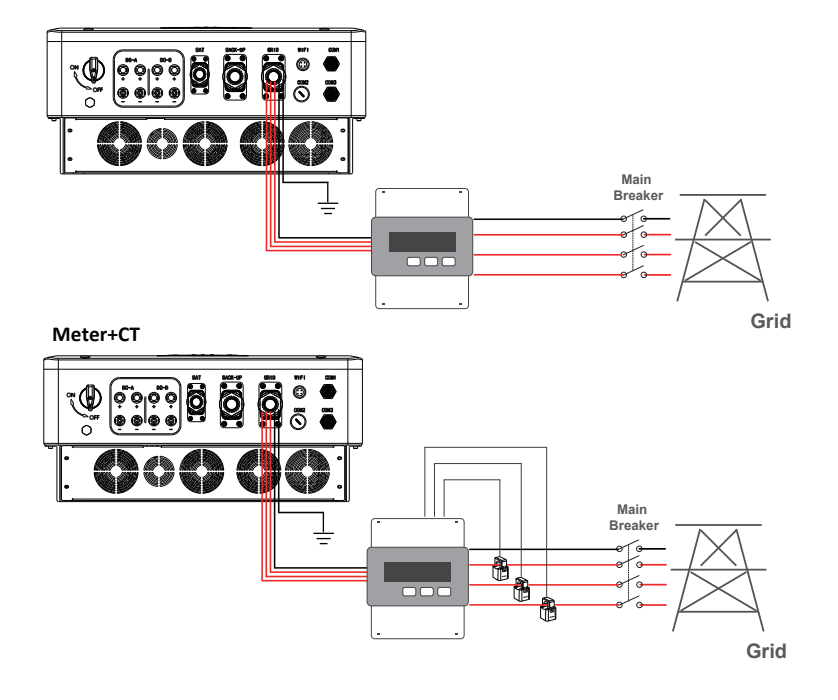

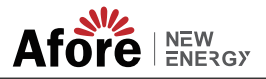

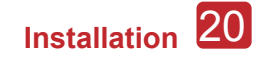

## 4.4 Communication Connection

The monitoring module could transmit the data to the cloud server, and display the data on the PC, tablet and smart-phone.

#### Install the WIFI / Ethernet / GPRS / RS485 Communication

WIFI / Ethernet / GPRS / RS485 communication is applicable to the inverter. Please refer to "Communication Configuration Instruction" for detailed instruction.

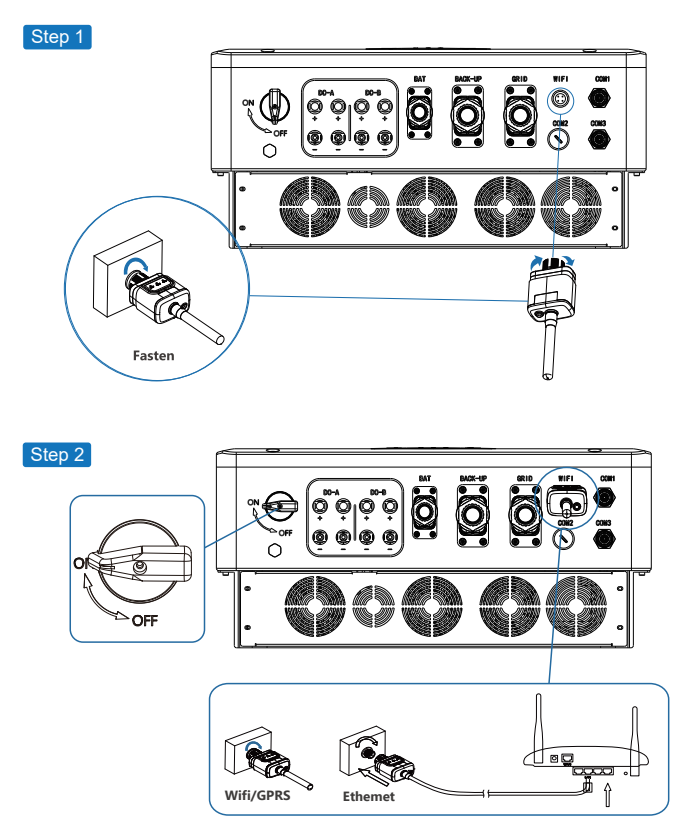

Turn on the DC switch and AC circuit breaker, and wait until the LED indicator on the monitoring module flashes, indicating that the monitoring module is successfully connected.

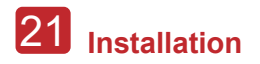

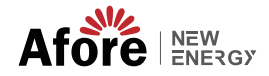

## 4.5 Earth Connection

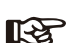

#### Note:

A second protective earth (PE) terminal should be connected to the inverter. This prevents electric shock if the original protective PE wire fails.

Step 1

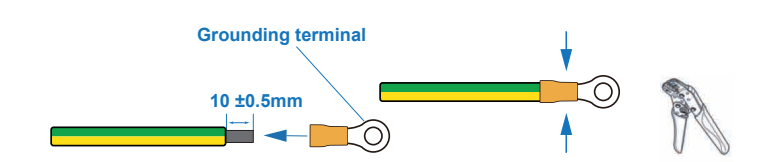

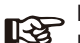

, Note:

Earth cable PE suggestion: Cross-section (Copper) 4-6mm<sup>2</sup> / 10AWG

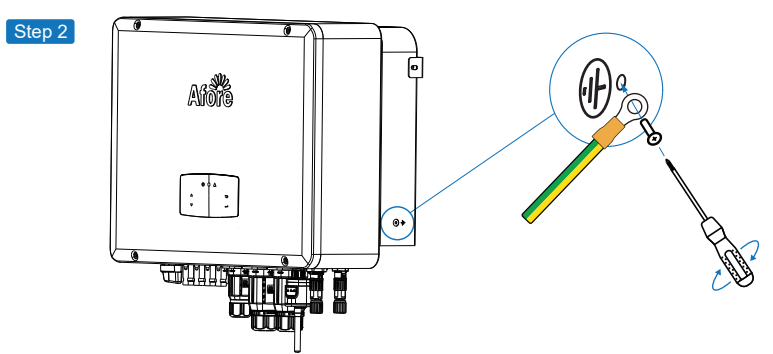

Fix the grounding screw to the grounding connection of the machine housing.

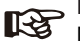

Note:

Make sure the earth cables on the inverter and solar panel frame are separately.

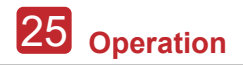

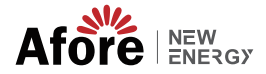

## 5. Operation

## **5.1 Control Panel**

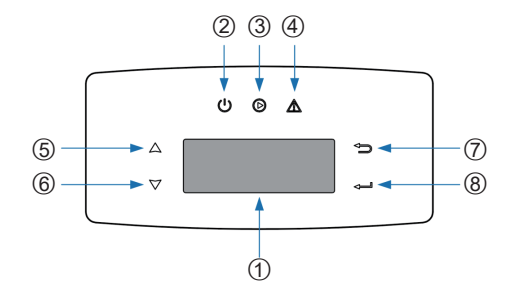

| No. | Items               | No. | Items              |
|-----|---------------------|-----|--------------------|
| 1   | LCD Display         | 5   | UP Touch Button    |
| 2   | POWER LED Indicator | 6   | DOWN Touch Button  |
| 3   | GRID LED Indicator  | 7   | BACK Touch Button  |
| 4   | FAULT LED Indicator | 8   | ENTER Touch Button |

Note: Hold UP/DOWN button can be rolling quickly.

| Sign  | Power | Color | Explanation                       |
|-------|-------|-------|-----------------------------------|
| DOWED | ON    | Green | The inverter is stand-by          |
| POWER | OFF   |       | The inverter is power off         |
| GRID  | ON    | Green | The inverter is feeding power     |
|       | OFF   |       | The inverter is not feeding power |
|       | ON    | Red   | Fault occurred                    |
| FAULT | OFF   |       | No fault                          |

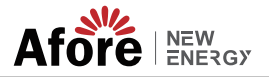

## 5.2 Menu Overview

AF-TH hybrid inverter has a LCD for clearly operating, and menu of the LCD can be presented as following:

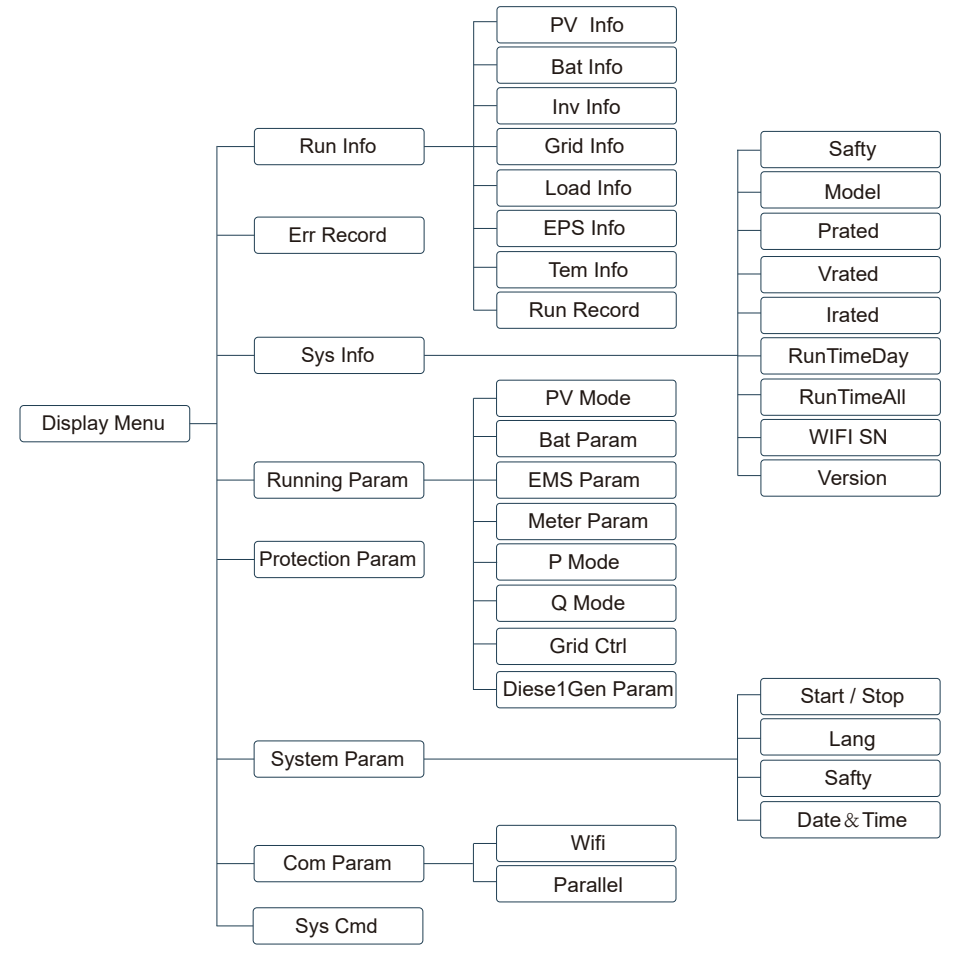

## 5.3 Inverter Setting

The setting is for AF-TH Hybrid inverter. Any doubts, please contact distributor for more details.

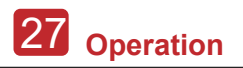

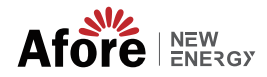

## 5.3.1 Time & Date

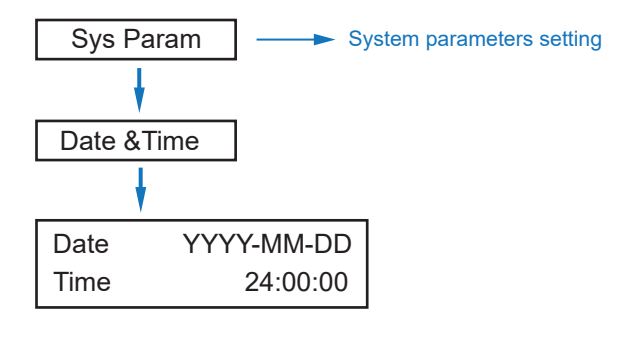

#### 5.3.2 Safety

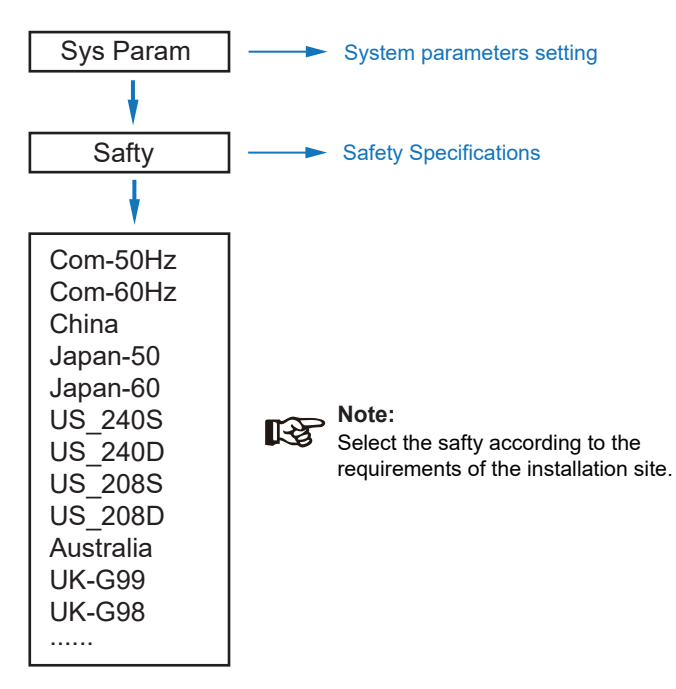

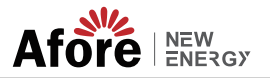

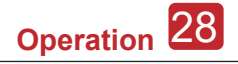

### 5.3.3 Lithium Battery

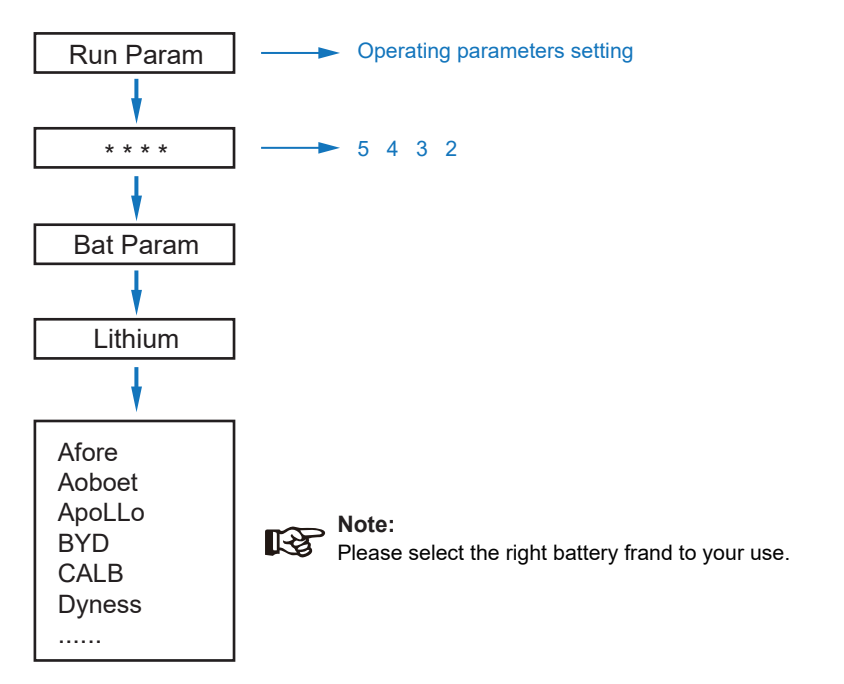

#### 5.3.4 PV Mode

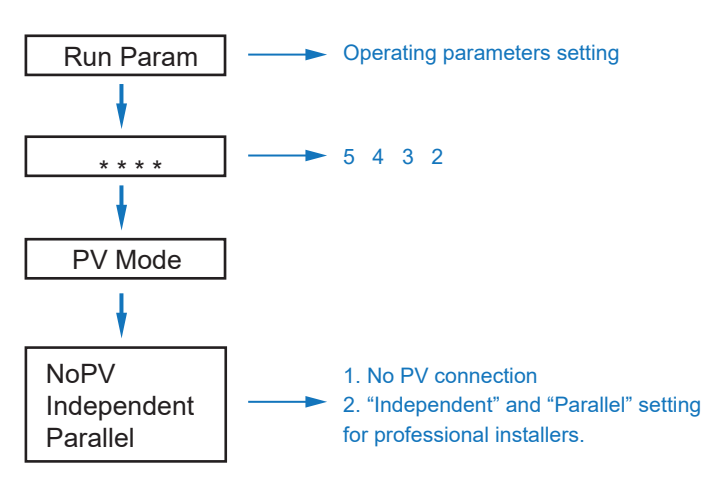

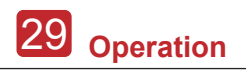

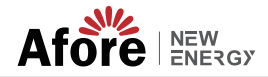

5.3.5 Lead Acid

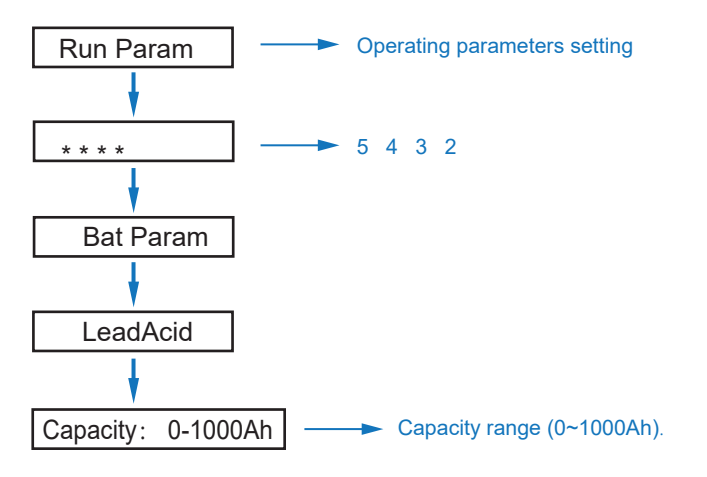

## 5.3.6 Energy Management System (EMS Param)

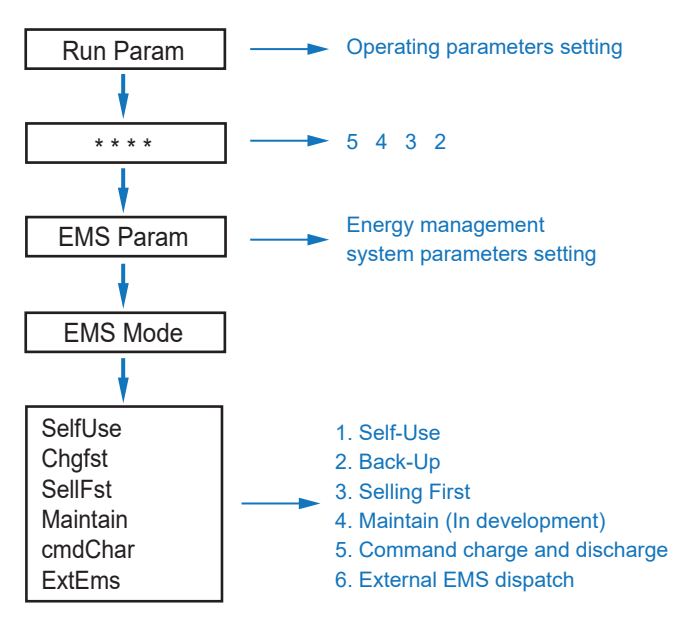

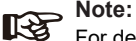

For detailed introduction of each mode, please refer to chapter 3.2 of the user manual.

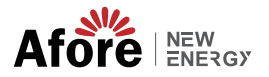

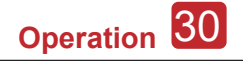

#### 5.3.7 Time of Use

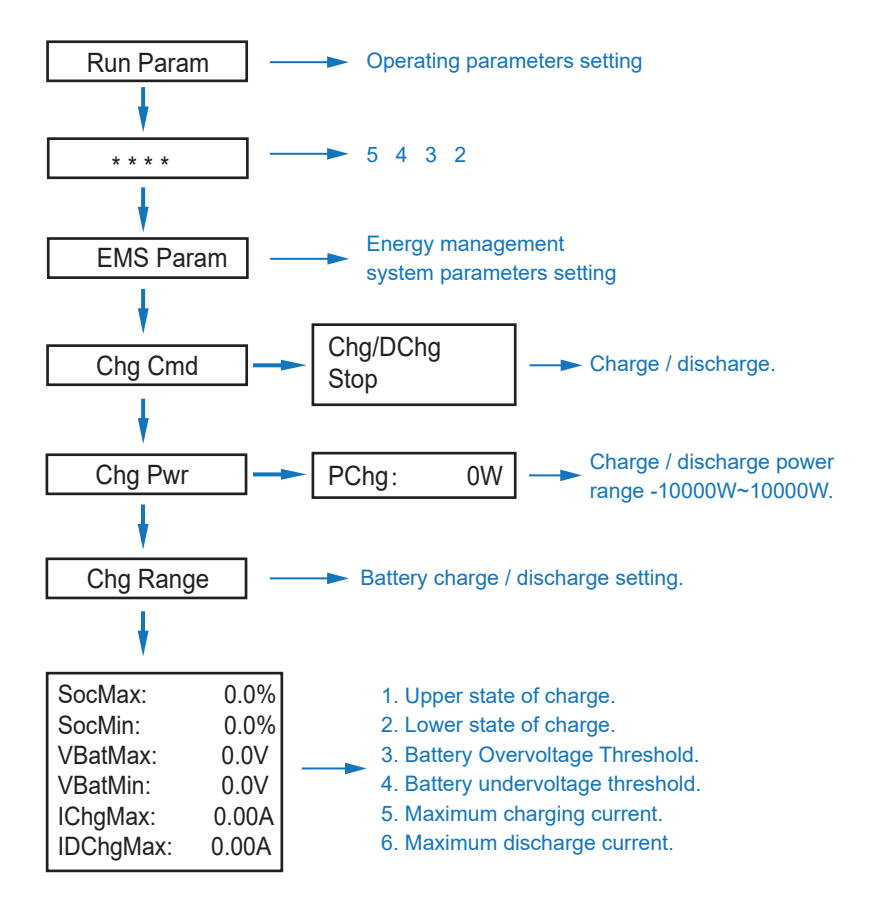

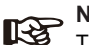

#### Note:

Timed charge and discharge need to complete the three settings of "Chg Cmd", "Chg Pwr" and "Chg Range", otherwise it will not work properly.

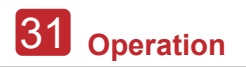

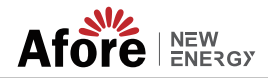

### 5.3.8 AC Charging

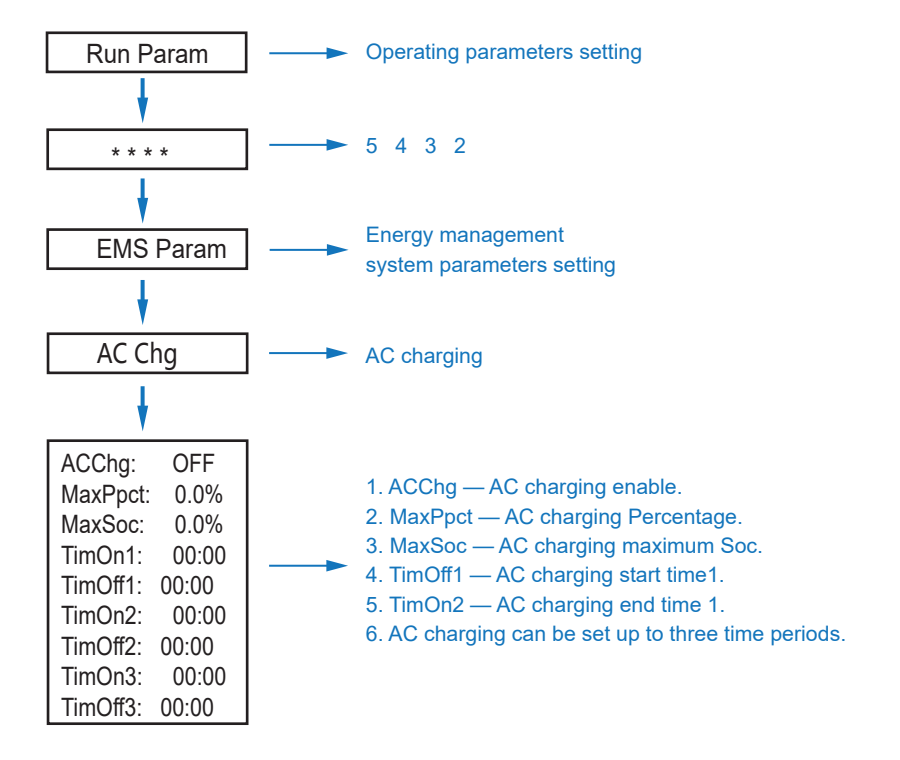

## 5.3.9 Forced Charging

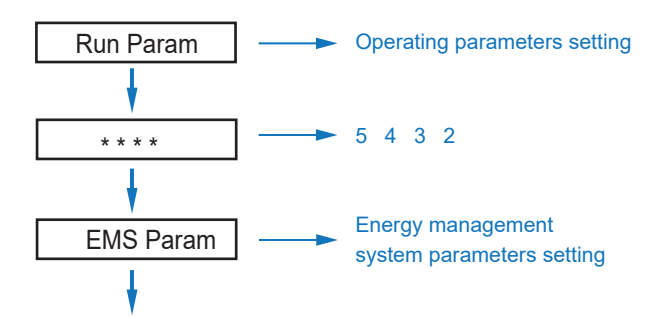

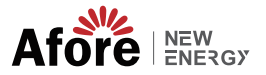

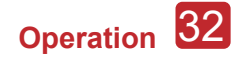

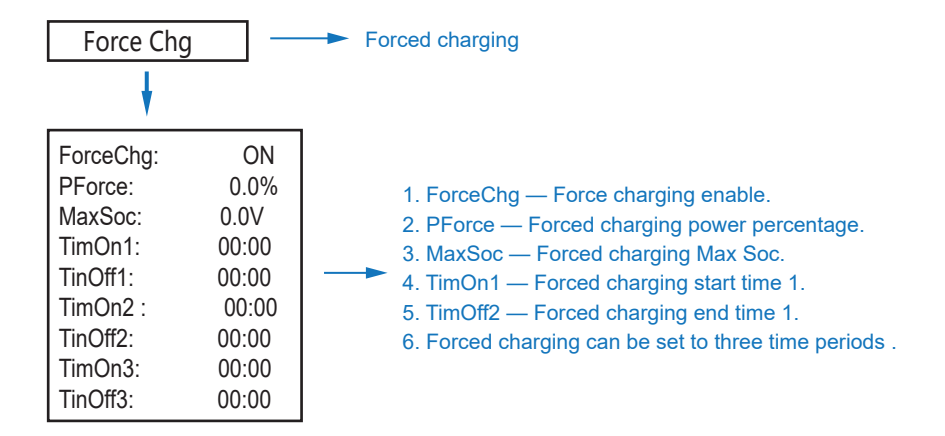

## 5.3.10 Forced Discharging

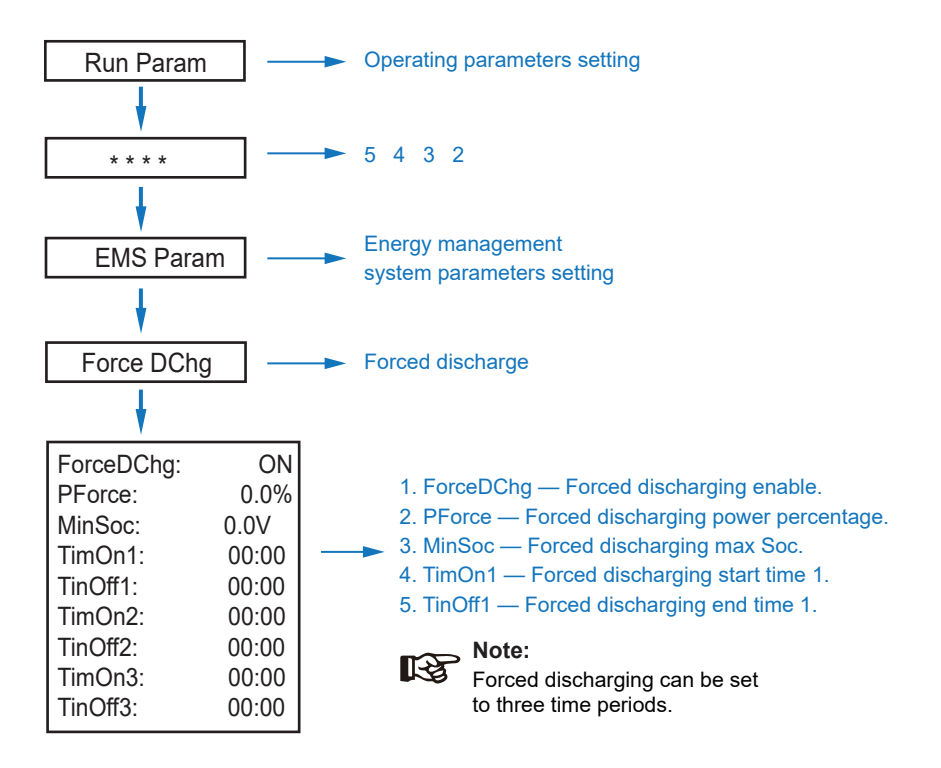

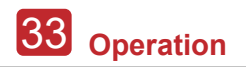

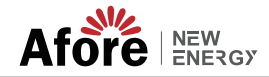

#### 5.3.11 Protection Parameters

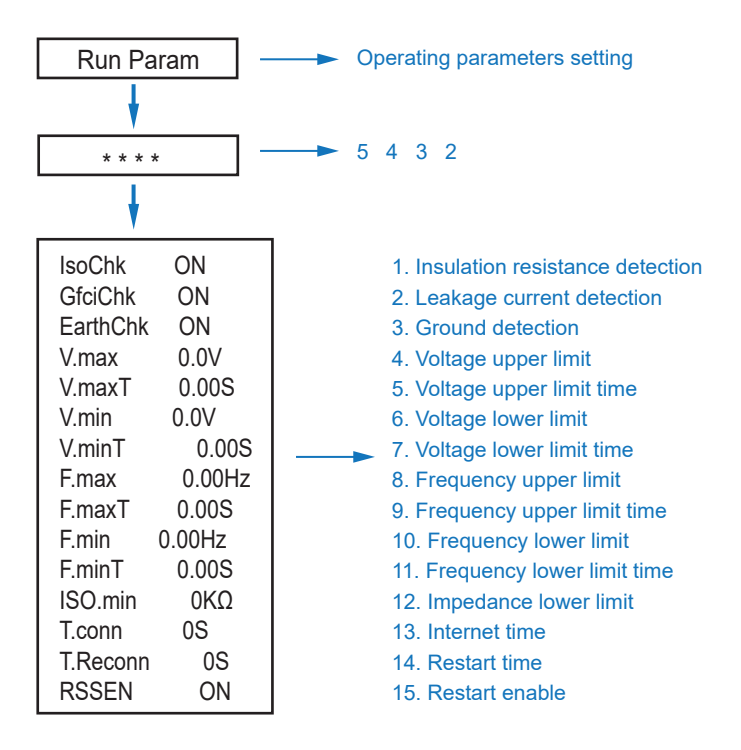

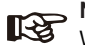

Note:

When modifying parameters, you need to pay attention to the unit.

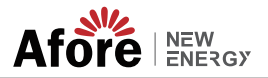

## 5.3.12 Multi-machine in Parallel

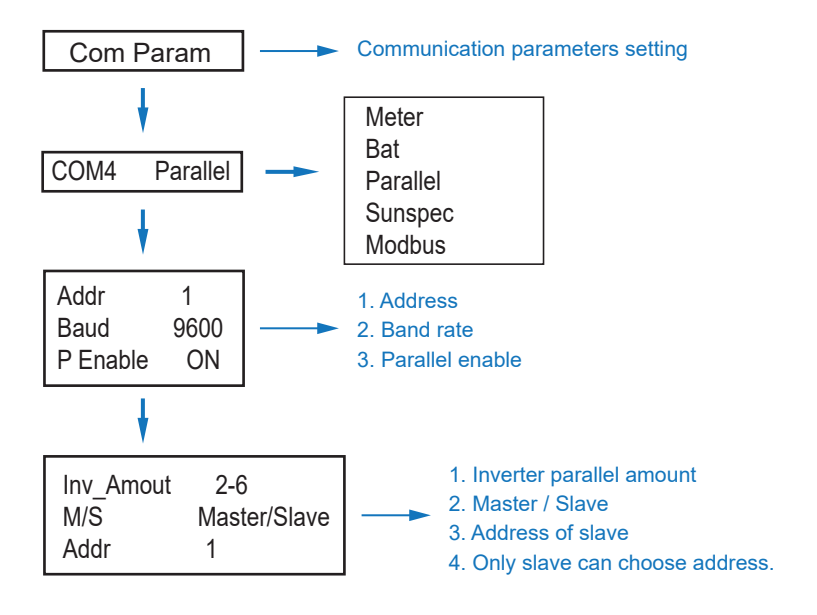

#### 5.3.14 Diesel Generator Setting (Diese1 Gen Param)

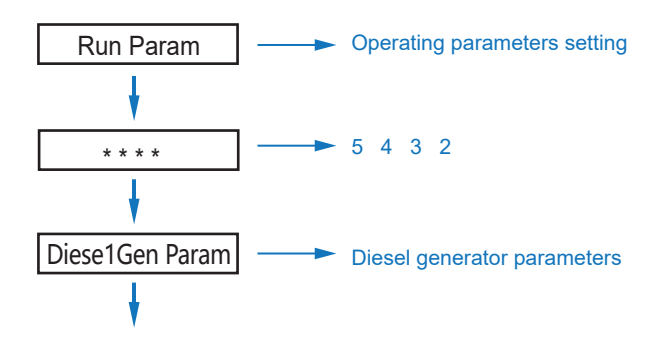

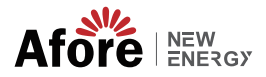

| Diese1Gen GenE<br>TimeCtr1Em | En ON<br>ON | 1. Diese1Gen GenEn — Diesel generator enable<br>2. TimeCtr1Em — Time control enable. |
|------------------------------|-------------|--------------------------------------------------------------------------------------|
| TimeDelay                    | 0S          | 3. TimeDelay — Delay time of diesel generator                                        |
| StarSoc                      | 20.0%       | start working.                                                                       |
| EndSoc                       | 80.0%       | 4. StarSoc — Battery power percentage when                                           |
| TimOn1                       | 00:00       | diesel generator start charging the battery.                                         |
| TimOff1                      | 00:00       | 5. EndSoc — Battery power percentage when                                            |
| TimOn2                       | 00:00       | 6 TimOn1 — Diesel generator start time 1                                             |
| TimOff2                      | 00:00       | 7. TimOff1 — Diesel generator off time 2.                                            |
| TimOn3                       | 00:00       | Ŭ                                                                                    |
| TimOff3                      | 00:00       |                                                                                      |

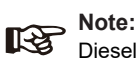

Diesel generator enable and time control enabled must be on, other wise the diesel generator can not be started.

## 6. Power ON/OFF

Please check the following requirements before testing:

- Installation location is suitable according to Chapter 4.1.3.
- · All electrical wires are connected tightly, including PV modules, battery and AC side(Such as the grid side, EPS side, Gen side).
- · Earth line and Smart meter/CT line are connected.
- · AF-TH hybrid inverters should be set according to the required local grid standard.
- · More information please contact with Afore or distributors.

Maintenance&Trouble Shooting 36

## 6.1 Power ON

• Turn on DC switch.

• After LCD lighting, hybrid inverter should be set following Chapter 5.3 at the first time.

• When inverter running under normal mode, Running indicator will light up(Ref. to Chapter 5.1).

## 6.2 Power OFF

· Turn off DC switch ( in hybrid inverter) and all extra-breaker.

Note: Hybrid inverter should be restarted after 5 minutes.

## 6.3 Restart

Restart Hybrid inverter, please follow steps as below:

- · Shutdown the inverter Ref. to Chapter6.2.
- Start the inverter Ref. to Chapter 6.1.

## 7. Maintenance & Trouble Shooting

## 7.1 Maintenance

Periodically maintenance are necessary, please follow steps as below.

- · PV connection: twice a year
- · AC connection(Grid and EPS) : twice a year
- · Battery connection: twice a year
- Earth connection: twice a year
- · Heat sink: clean with dry towel once a year

## 7.2 Trouble Shooting

The fault messages are displayed when fault occurs, please check trouble shooting table and find related solutions.

#### Fault Code and Trouble Shooting

| Type of Fault | Code | Name              | Description                                              | Recommend Solution                                                                                                    |
|---------------|------|-------------------|----------------------------------------------------------|----------------------------------------------------------------------------------------------------|
|               | A01  | PvConnectFault    | PV connection type<br>different from setup               | Check PV modules connection     Check PV Mode setup Ref. Chapter 5.3.                                                                                                    |
|               | A02  | lsoFault          | ISO check among PV panels/ wires and ground is abnormal. | <ul> <li>Check PV modules wires, those wires are soaked or damaged, and then carry out rectification.</li> <li>if the fault occurs continuously and frequently, please ask help for local distributors.</li> </ul>     |
|               | A03  | PvAfciFault       | PV current arcing                                        | <ul> <li>Check PV modules wires and connectors broken or loose connect, and then carry out rectification.</li> <li>If the fault occurs continuously and frequently, please ask help for local distributors.</li> </ul> |
|               | A04  | Pv1OverVoltFault  |                                                          |                                                                                                    |
|               | A05  | Pv2OverVoltFault  |                                                          |                                                                                                    |
|               | A06  | Pv3OverVoltFault  |                                                          |                                                                                                    |
|               | A07  | Pv4OverVoltFault  | PV Voltage over                                          |                                                                                                    |
| PV Fault      | A08  | Pv5OverVoltFault  |                                                          |                                                                                                    |
|               | A09  | Pv6OverVoltFault  |                                                          | • Reconfiguration of PV strings, reduce the PV number of a PV string to reducing                                                                                                    |
|               | A10  | Pv7OverVoltFault  |                                                          | Inverter PV input voltage.  • Suggestion that contacting with local distributors.                                                                                                    |
|               | A11  | Pv8OverVoltFault  |                                                          |                                                                                                    |
|               | A12  | Pv9OverVoltFault  |                                                          |                                                                                                    |
|               | A13  | Pv10OverVoltFault |                                                          |                                                                                                    |
|               | A14  | Pv11OverVoltFault |                                                          |                                                                                                    |
|               | A15  | Pv12OverVoltFault |                                                          |                                                                                                    |
|               | A16  | PV1ReverseFault   |                                                          |                                                                                                    |
|               | A17  | PV2ReverseFault   |                                                          | Check PV(+) and PV(-) Connect                                                                                                    |
|               | A18  | PV3ReverseFault   | P((+) and $P((-)$ reversed                               | whether reversed or not.<br>• If reversed, make correction.                                                                                                    |
|               | A19  | PV4ReverseFault   | Connection                                               |                                                                                                    |
|               | A20  | PV5ReverseFault   |                                                          |                                                                                                    |
|               | A21  | PV6ReverseFault   |                                                          |                                                                                                    |

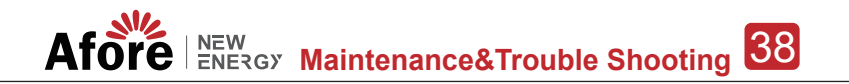

| Type of Fault | Code | Name              | Description                            | Recommend Solution                                                                  |
|---------------|------|-------------------|----------------------------------------|-------------------------------------------------------------------------------------|
|               | A22  | PV7ReverseFault   |                                        |                                                                                     |
|               | A23  | PV8ReverseFault   |                                        |                                                                                     |
|               | A24  | PV9ReverseFault   |                                        |                                                                                     |
|               | A25  | PV10ReverseFault  |                                        |                                                                                     |
|               | A26  | PV11ReverseFault  |                                        |                                                                                     |
|               | A27  | PV12ReverseFault  |                                        |                                                                                     |
|               | A33  | Pv1AbnormalFault  |                                        |                                                                                     |
|               | A34  | Pv2AbnormalFault  |                                        |                                                                                     |
|               | A35  | Pv3AbnormalFault  |                                        |                                                                                     |
|               | A36  | Pv4AbnormalFault  |                                        |                                                                                     |
|               | A37  | Pv5AbnormalFault  |                                        |                                                                                     |
|               | A38  | Pv6AbnormalFault  |                                        |                                                                                     |
|               | A39  | Pv7AbnormalFault  |                                        |                                                                                     |
|               | A40  | Pv8AbnormalFault  |                                        |                                                                                     |
| PV Fault      | A41  | Pv9AbnormalFault  |                                        |                                                                                     |
|               | A42  | Pv10AbnormalFault |                                        |                                                                                     |
|               | A43  | Pv11AbnormalFault |                                        | <ul> <li>Check PV modules partial occlusion or<br/>cells damaged.</li> </ul>        |
|               | A44  | Pv12AbnormalFault | PV(+) and PV(-) reversed<br>Connection | Check PV module wires and<br>connectors broken or loose connect,<br>then repair it. |
|               | A45  | Pv13AbnormalFault |                                        |                                                                                     |
|               | A46  | Pv14AbnormalFault |                                        |                                                                                     |
|               | A47  | Pv15AbnormalFault |                                        |                                                                                     |
|               | A48  | Pv16AbnormalFault |                                        |                                                                                     |
|               | A49  | Pv17AbnormalFault |                                        |                                                                                     |
|               | A50  | Pv18AbnormalFault |                                        |                                                                                     |
|               | A51  | Pv19AbnormalFault |                                        |                                                                                     |
|               | A52  | Pv20AbnormalFault |                                        |                                                                                     |
|               | A53  | Pv21AbnormalFault |                                        |                                                                                     |
|               | A54  | Pv22AbnormalFault |                                        |                                                                                     |
|               | A55  | Pv23AbnormalFault |                                        |                                                                                     |
|               | A56  | Pv24AbnormalFault |                                        |                                                                                     |

39 Maintenance&Trouble Shooting Afore New Energy

| Type of Fault | Code | Name                  | Description                          | Recommend Solution                                                                                                    |
|---------------|------|-----------------------|--------------------------------------|----------------------------------------------------------------------------------------------------|
|               | B01  | PcsBatOverVoltFault   |                                      | Check inverters connected battery lines                                                                                                    |
|               | B02  | PcsBatUnderVoltFault  | Battery voltage over or<br>under     | <ul> <li>Carry out rectification if broken or loose.</li> <li>Checking battery voltage is abnormal</li> </ul>                                                                                                    |
|               | B03  | PcsBatInsOverVoltFaul |                                      | or not, then maintenance or change new battery.                                                                                                    |
|               | B04  | PcsBatReversedFault   | Bat. (+) and Bat. (-) are reversed.  | <ul> <li>Check Bat.(+) and Bat.(-)connect<br/>reversed or not.</li> <li>Make correction If reversed.</li> </ul>                                                                                                    |
|               | B05  | PcsBatConnectFault    | Battery wires loose                  | <ul> <li>Check battery wires and connectors<br/>damage or loose connect.</li> <li>Carry out rectification if break.</li> </ul>                                                                                                    |
|               | B06  | PcsBatComFault        | Battery communication<br>abnormal    | <ul> <li>Check battery side communication<br/>wires damage or loose connect, and<br/>then carry out rectification.</li> <li>Check battery is off or other abnormal,<br/>then Mastertenance battery or change<br/>new battery.</li> </ul> |
|               | B07  | PcsBatTempSensorOpen  | Battery temperature                  | Check battery temperature sensor and                                                                                                    |
|               | B08  | PcsBatTempSensorShort | sensor abnormal                      | rectification or change new one.                                                                                                    |
| Battery Fault | B09  | BmsBatSystemFault     |                                      | • If specific fault high temperature or low                                                                                                    |
|               | B10  | BmsBatVolOverFault    |                                      |                                                                                                    |
|               | B11  | BmsBatVolUnderFault   |                                      |                                                                                                    |
|               | B12  | BmsCellVolOverFault   |                                      |                                                                                                    |
|               | B13  | BmsCellVolUnderFault  |                                      |                                                                                                    |
|               | B14  | BmsCellVolUnbanceFau  |                                      |                                                                                                    |
|               | B15  | BatChgCurOverFault    |                                      |                                                                                                    |
|               | B16  | BatDChgCurOverFault   | All these faults will be             | installed environment temperature.                                                                                                    |
|               | B17  | BatTemperatureOverFa  | detected or reported by battery BMS. | normal.                                                                                                    |
|               | B18  | BatTemperatureUnderF  |                                      | frequently, please ask help for local distributors                                                                                                    |
|               | B19  | CelTemperatureOverFa  |                                      |                                                                                                    |
|               | B20  | CelTemperatureUnderF  |                                      |                                                                                                    |
|               | B21  | BatlsoFault           |                                      |                                                                                                    |
|               | B22  | BatSocLowFault        |                                      |                                                                                                    |
|               | B23  | BmsInterComFault      |                                      |                                                                                                    |
|               | B24  | BatRelayFault         |                                      |                                                                                                    |

## Afore New ENERGY Maintenance&Trouble Shooting 40

| Type of Fault | Code | Name                   | Description                        | Recommend Solution                                                                                                    |
|---------------|------|------------------------|------------------------------------|----------------------------------------------------------------------------------------------------|
|               | B25  | BatPreChaFault         |                                    |                                                                                                    |
|               | B26  | BmsBatChgMosFault      |                                    |                                                                                                    |
|               | B27  | BmsBatDChgMosFault     |                                    |                                                                                                    |
|               | B28  | BMSVolOVFault          |                                    |                                                                                                    |
|               | B29  | BMSVolLFault           |                                    |                                                                                                    |
|               | B30  | VolLockOpenFault       |                                    |                                                                                                    |
|               | B31  | VolLockShortFault      |                                    |                                                                                                    |
|               | B32  | ChgRefOVFault          |                                    |                                                                                                    |
| Battery Fault | C01  | GridLossFault          | Grid lost (islanding)              | <ul> <li>Inverter will restart automatically when<br/>the grid return to normal.</li> <li>Check inverter connected with grid<br/>connectors and cable normal or not.</li> </ul>                                                           |
|               | C02  | GridUnbalanVoltFault   | Grid Voltage unbalanced.           | <ul> <li>The inverter will restart automatically when the grid three phase return to normal.</li> <li>Check inverter connected with the grid connectors and wires normal or not.connectors and cable normal or not.</li> </ul>            |
|               | C03  | GridInstOverVoltFault  | Grid instantaneous voltage over    | <ul> <li>The inverter will restart automatically when the grid three phase return to normal.</li> <li>Contact with local distributor or required grid company adjust protection parameters.</li> </ul>                                    |
|               | C04  | Grid10MinOverVoltFault | Grid voltage Over by<br>10 Minutes | <ul> <li>The inverter will restart automatically<br/>when the grid three phase return to<br/>normal.</li> <li>Contact with local distributor or<br/>required grid company adjust 10 minutes<br/>protection voltage parameters.</li> </ul> |
|               | C05  | GridOverVoltFault      | Grid voltage over                  |                                                                                                    |
|               | C06  | GridUnderVoltFault     | Grid voltage under                 | <ul> <li>The inverter will restart automatically<br/>when the grid three phase return to<br/>normal.</li> </ul>                                                                                                    |
|               | C07  | GridLineOverVoltFault  | Grid line voltage over             | <ul> <li>Contact with local distributor or<br/>required grid company adjust voltage<br/>protection parameters.</li> </ul>                                                                                                    |
|               | C08  | GridLineUnderVoltFault | Grid line voltage under            |                                                                                                    |
|               | C09  | GridOverFreqFault      | Grid Frequency over                | <ul> <li>The inverter will restart automatically<br/>when the grid three phase return to<br/>normal.</li> </ul>                                                                                                    |
|               | C10  | GridUnderFreqFault     | Grid Frequency under               | Contact with local distributor or required grid company adjust frequency protection parameters.                                                                                                    |

41 Maintenance&Trouble Shooting Afore New Energy

| Type of Fault  | Code | Name                | Description                                          | Recommend Solution                                                                                                    |  |  |
|----------------|------|---------------------|------------------------------------------------------|----------------------------------------------------------------------------------------------------|--|--|
| Off-grid Fault | D01  | UpsOverPowerFault   | 0ff-grid load over                                   | <ul> <li>Reduce loads.</li> <li>If sometimes overload, it can be ignored, when generation power enough can be recovery.</li> <li>If those faults occurs continuously and frequently, please ask help for local distributors.</li> </ul> |  |  |
|                | D02  | GridConflictFault   | Grid connected to Back-up terminal                   | Check the off-grid port connection<br>correct, disconnect both off-grid and grid<br>ports.                                                                                                    |  |  |
|                | D03  | GenOverVoltFault    | GenOverVoltFault                                     | Adjust generator running parameters.                                                                                                    |  |  |
|                | D04  | GenUnderVoltFault   | GenUnderVoltFault                                    | make the output voltage, frequency in allowed range.                                                                                                    |  |  |
|                | D05  | GenOverFreqFault    | GenOverFreqFault                                     | • If this fault occurs continuously and frequently, please ask help for local                                                                                                    |  |  |
|                | D06  | GenUnderFreqFault   | GenUnderFreqFault                                    | distributors.                                                                                                    |  |  |
|                | E01  | Pv1HwOverCurrFault  |                                                      |                                                                                                    |  |  |
|                | E02  | Pv2HwOverCurrFault  |                                                      |                                                                                                    |  |  |
|                | E03  | Pv3HwOverCurrFault  |                                                      |                                                                                                    |  |  |
|                | E04  | Pv4HwOverCurrFault  |                                                      |                                                                                                    |  |  |
|                | E05  | Pv5HwOverCurrFault  |                                                      | - Dower off then restart (Def Chapter9)                                                                                                    |  |  |
|                | E06  | Pv6HwOverCurrFault  | PV current over, triggered<br>by hardware protection | If those faults occurs continuously and frequently please ask help for local                                                                                                    |  |  |
|                | E07  | Pv7HwOverCurrFault  | circuit                                              | distributors.                                                                                                    |  |  |
|                | E08  | Pv8HwOverCurrFault  |                                                      |                                                                                                    |  |  |
|                | E09  | Pv9HwOverCurrFault  |                                                      |                                                                                                    |  |  |
| DC Fault       | E10  | Pv10HwOverCurrFault |                                                      |                                                                                                    |  |  |
|                | E11  | Pv11HwOverCurrFault |                                                      |                                                                                                    |  |  |
|                | E12  | Pv12HwOverCurrFault |                                                      |                                                                                                    |  |  |
|                | E13  | Pv1SwOverCurrFault  |                                                      |                                                                                                    |  |  |
|                | E14  | Pv2SwOverCurrFault  |                                                      |                                                                                                    |  |  |
|                | E15  | Pv3SwOverCurrFault  |                                                      |                                                                                                    |  |  |
|                | E16  | Pv4SwOverCurrFault  | PV current over, triggered                           | Power off, power on then restart.     If those faults occurs continuously and                                                                                                    |  |  |
|                | E17  | Pv5SwOverCurrFault  | by Software logic.                                   | frequently, please ask help for local                                                                                                    |  |  |
|                | E18  | Pv6SwOverCurrFault  |                                                      | distributors.                                                                                                    |  |  |
|                | E19  | Pv7SwOverCurrFault  |                                                      |                                                                                                    |  |  |
|                | E20  | Pv8SwOverCurrFault  |                                                      |                                                                                                    |  |  |

# Afore NEW Maintenance&Trouble Shooting 42

| Type of Fault | Code | Name                            | Description                                | Recommend Solution                                                                                                    |  |  |
|---------------|------|---------------------------------|--------------------------------------------|----------------------------------------------------------------------------------------------------|--|--|
|               | E21  | Pv9SwOverCurrFault              |                                            |                                                                                                    |  |  |
|               | E22  | Pv10SwOverCurrFault             |                                            |                                                                                                    |  |  |
|               | E23  | Pv11SwOverCurrFault             |                                            |                                                                                                    |  |  |
|               | E24  | Pv12SwOverCurrFault             |                                            |                                                                                                    |  |  |
|               | E33  | Boost1SelfCheck(boost)Fault     |                                            |                                                                                                    |  |  |
|               | E34  | Boost2SelfCheck(boost)Fault     |                                            |                                                                                                    |  |  |
|               | E35  | Boost3SelfCheck(boost)Fault     |                                            |                                                                                                    |  |  |
|               | E36  | Boost4SelfCheck(boost)Fault     |                                            |                                                                                                    |  |  |
|               | E37  | Boost5SelfCheck(boost)Fault     |                                            |                                                                                                    |  |  |
|               | E38  | Boost6SelfCheck(boost)Fault     | PV boost circuit abnormal                  | <ul><li>Power off, then restart (Ref. Chapter8).</li><li>If those faults continuously and</li></ul>                                                                |  |  |
|               | E39  | Boost7SelfCheck(boost)Fault     | when sell checking                         | frequently, please ask help for local distributors.                                                                                                    |  |  |
| DC Fault      | E40  | Boost8SelfCheck(boost)Fault     |                                            |                                                                                                    |  |  |
|               | E41  | Boost9SelfCheck(boost)Fault     |                                            |                                                                                                    |  |  |
|               | E42  | Boost10SelfCheck(boost)Fault    |                                            |                                                                                                    |  |  |
|               | E43  | Boost11SelfCheck(boost)Fault    |                                            |                                                                                                    |  |  |
|               | E44  | Boost12SelfCheck(boost)Fault    |                                            |                                                                                                    |  |  |
|               | E45  | BusHwOverVoltFault              |                                            |                                                                                                    |  |  |
|               | E46  | BusHwOverHalfVoltFault          | Rue voltage over                           |                                                                                                    |  |  |
|               | E47  | BusSwOverVoltFault              | Bus vollage over                           | <ul> <li>Power off, then restart (Ref. Chapter8).</li> <li>If those faults continuously and<br/>frequently, please ask help for local<br/>distributors.</li> </ul> |  |  |
|               | E48  | BusSwOverHalfVoltFault          |                                            |                                                                                                    |  |  |
|               | E49  | BusSwUnderVoltFault             | Bus voltage under as running               |                                                                                                    |  |  |
|               | E50  | BusUnbalancedFault              | DC Bus voltage unbalanced                  |                                                                                                    |  |  |
|               | E51  | BusBalBridgeHwOver-<br>CurFault | Rue Controller ourrent over                |                                                                                                    |  |  |
|               | E52  | BusBalBridgeSwOver-<br>CurFault | Bus Controller current over                | <ul> <li>Power off, then restart (Ref. Chapter8).</li> <li>If those faults continuously and<br/>frequently, please ask help for local</li> </ul>                   |  |  |
|               | E53  | BusBalBridgeSelf-<br>CheckFault | Bus Controller abnormal when self checking | distributors.                                                                                                    |  |  |
|               | E54  | BDCHwOverCurrFault              |                                            |                                                                                                    |  |  |
|               | E55  | BDCSwOverCurrFault              | BIDC current over                          | <ul> <li>Power off, then restart (Ref. Chapter8).</li> <li>If those faults continuously and frequently, please ask help for local</li> </ul>                       |  |  |
|               | E56  | BDCSelfCheckFault               | BiDC abnormal as self checking             |                                                                                                    |  |  |
|               | E57  | BDCSwOverVoltFault              | BiDC voltage over distributors.            |                                                                                                    |  |  |
|               | E58  | TransHwOverCurrFault            | BiDC current over                          |                                                                                                    |  |  |

43 Maintenance&Trouble Shooting Afore New ENERGY

| Type of Fault | Code | Name                 | Description                                      | Recommend Solution                                                                                                    |  |  |
|---------------|------|----------------------|--------------------------------------------------|----------------------------------------------------------------------------------------------------|--|--|
|               | E59  | BDCFuseFault         | BiDC fuse broken                                 | • Change fuse.                                                                                                    |  |  |
|               | E60  | BDCRelayFault        | BiDC relay abnormal                              | Power off, then restart (Ref. Chapter8).     If those faults continuously and frequently, please ask help for local distributors.                                                                                                    |  |  |
|               | F01  | HwOverFault          | All over current/ voltage by protection hardware |                                                                                                    |  |  |
|               | F02  | InvHwOverCurrFault   | Ac over current by protection hardware           |                                                                                                    |  |  |
|               | F03  | InvROverCurrFault    | R phase current over                             | <ul> <li>Power off, then restart (Ref. Chapter8).</li> <li>If those faults occurs continuously and</li> </ul>                                                                                                    |  |  |
|               | F04  | InvSOverCurrFault    | S phase current over                             | frequently, please ask help for local distributors.                                                                                                    |  |  |
|               | F05  | InvTOverCurrFault    | T phase current over                             |                                                                                                    |  |  |
|               | F06  | GridUnbalanCurrFault | On-grid current unbalanced                       |                                                                                                    |  |  |
|               | F07  | DcInjOverCurrFault   | DC injection current over                        |                                                                                                    |  |  |
| AC Fault      | F08  | AcOverLeakCurrFault  | Ac side leakage current over                     | <ul> <li>Check AC insulation and ground wires connect ground is well or not, then repair it.</li> <li>Power off, then restart (Ref. Chapter8)</li> <li>If those fault occurs continuously and frequently, please ask help for local distributors.</li> </ul> |  |  |
|               | F09  | PLLFault             | PLL abnormal                                     |                                                                                                    |  |  |
|               | F10  | GridRelayFault       | Grid relay abnormal                              | • Power off, then restart (Ref. Chapter8).                                                                                                    |  |  |
|               | F11  | UpsRelayFault        | Ups relay abnormal                               | <ul> <li>If those fault occurs continuously and<br/>frequently, please ask help for local</li> </ul>                                                                                                    |  |  |
|               | F12  | GenRelayFault        | Generator relay abnormal                         | distributors.                                                                                                    |  |  |
|               | F13  | Relay4Fault          | Relay4 abnormal                                  |                                                                                                    |  |  |
|               | F14  | UpsROverCurrFault    |                                                  | • When off-grid the load start impulse current is over, reduce the start impulse                                                                                                    |  |  |
|               | F15  | UpsSOverCurrFault    | Off-grid output current over                     | current load.<br>• Power off, then restart (Ref. Chapter8).<br>• If those fault occurs continuously and                                                                                                    |  |  |
|               | F16  | UpsTOverCurrFault    |                                                  | frequently, please ask help for local distributors.                                                                                                    |  |  |
|               | F17  | GenROverCurrFault    |                                                  | <ul> <li>Check generator output voltage,<br/>frequency is stability, and adjust<br/>generator</li> </ul>                                                                                                    |  |  |
|               | F18  | GenSOverCurrFault    | Generator current over                           |                                                                                                    |  |  |
|               | F19  | GenTOverCurrFault    |                                                  | Power off, then restart(Ref. Chapter8).     If those fault occurs continuously and                                                                                                    |  |  |
|               | F20  | GenReversePowerFault | Active power injected to generator               | frequently, please ask help for local distributors.                                                                                                    |  |  |

# Afore Maintenance&Trouble Shooting 44

| Type of Fault | Code | Name                  | Description                        | Recommend Solution                                                                                                    |  |  |
|---------------|------|-----------------------|------------------------------------|----------------------------------------------------------------------------------------------------|--|--|
|               | F21  | UpsOverVoltFault      | Off-grid output voltage over       | Power off, then restart (Ref. Chapter8).     If those faults occurs continuously and     frequently, please, ask, help, for local |  |  |
|               | F22  | UpsUnderVoltFault     | or under                           |                                                                                                    |  |  |
| AC Fault      | F23  | UpsOverFreqFault      | Off-grid output frequency          |                                                                                                    |  |  |
|               | F24  | UpsUnderFreqFault     | over or under                      | distributors.                                                                                                    |  |  |
|               | F25  | DcInjOverVoltFault    | Off-grid DC injection voltage over |                                                                                                    |  |  |
|               | G01  | PV1CurAdChanFault     |                                    |                                                                                                    |  |  |
|               | G02  | PV2CurAdChanFault     |                                    |                                                                                                    |  |  |
|               | G03  | PV3CurAdChanFault     |                                    |                                                                                                    |  |  |
|               | G04  | PV4CurAdChanFault     |                                    |                                                                                                    |  |  |
|               | G05  | PV5CurAdChanFault     |                                    |                                                                                                    |  |  |
|               | G06  | PV6CurAdChanFault     |                                    |                                                                                                    |  |  |
|               | G07  | PV7CurAdChanFault     |                                    |                                                                                                    |  |  |
|               | G08  | PV8CurAdChanFault     |                                    |                                                                                                    |  |  |
|               | G09  | PV9CurAdChanFault     |                                    |                                                                                                    |  |  |
|               | G10  | PV10CurAdChanFault    |                                    |                                                                                                    |  |  |
|               | G11  | PV11CurAdChanFault    |                                    |                                                                                                    |  |  |
| System Fault  | G12  | PV12CurAdChanFault    | Sampling hardware                  | <ul> <li>Power off, then restart (Ref. Chapter8).</li> <li>If those faults occurs continuously and</li> </ul>                     |  |  |
|               | G13  | BDCCurrAdChanFault    | abnormal                           | frequently, please ask help for local distributors.                                                                               |  |  |
|               | G14  | TransCurAdChanFault   |                                    |                                                                                                    |  |  |
|               | G15  | BalBrigCurAdChanFault |                                    |                                                                                                    |  |  |
|               | G16  | RInvCurAdChanFault    |                                    |                                                                                                    |  |  |
|               | G17  | SInvCurAdChanFault    |                                    |                                                                                                    |  |  |
|               | G18  | TInvCurAdChanFault    |                                    |                                                                                                    |  |  |
|               | G19  | RInvDciAdChanFault    |                                    |                                                                                                    |  |  |
|               | G20  | SInvDciAdChanFault    |                                    |                                                                                                    |  |  |
|               | G21  | TInvDciAdChanFault    |                                    |                                                                                                    |  |  |
|               | G22  | LeakCurAdChanFault    |                                    |                                                                                                    |  |  |
|               | G23  | VoltRefAdChanFault    |                                    |                                                                                                    |  |  |
|               | G24  | UpsRCurAdChanFault    |                                    |                                                                                                    |  |  |

45 Maintenance&Trouble Shooting Afore

| Type of Fault  | Code | Name                   | Description                                                           | Recommend Solution                                                                                                    |  |  |
|----------------|------|------------------------|-----------------------------------------------------------------------|----------------------------------------------------------------------------------------------------|--|--|
|                | G25  | UpsSCurAdChanFault     |                                                                       |                                                                                                    |  |  |
|                | G26  | UpsTCurAdChanFault     |                                                                       |                                                                                                    |  |  |
|                | G27  | GenRCurAdChanFault     |                                                                       |                                                                                                    |  |  |
|                | G28  | GenSCurAdChanFault     |                                                                       |                                                                                                    |  |  |
|                | G29  | GenTCurAdChanFault     |                                                                       |                                                                                                    |  |  |
|                | G30  | UpsRDcvAdChanFault     |                                                                       |                                                                                                    |  |  |
|                | G31  | UpsSDcvAdChanFault     |                                                                       |                                                                                                    |  |  |
|                | G32  | UpsTDcvAdChanFault     |                                                                       |                                                                                                    |  |  |
|                | G37  | TempAdChanFault        | All temperature sensors abnormal                                      |                                                                                                    |  |  |
| System Fault   | G38  | VoltAdConflictFault    | The sample value of PV,<br>battery and BUS voltage<br>inconsistent    | <ul> <li>Power off, then restart (Ref. Chapter8).</li> <li>If those faults occurs continuously and<br/>frequently, please ask help for local<br/>distributors.</li> </ul> |  |  |
|                | G39  | CPUAdConflictFault     | The sample value between<br>master CPU and slaver<br>CPU inconsistent |                                                                                                    |  |  |
|                | G40  | PowerCalcConflictFault | Power value between PV,<br>battery and AC output<br>inconsistent      |                                                                                                    |  |  |
|                | G41  | EnvirOverTempFault     | Installation environment                                              |                                                                                                    |  |  |
|                | G42  | EnvirLowTempFault      | temperature over or low                                               | Change or improve the installation environment temperature, make running                                                                                                  |  |  |
|                | G43  | CoolingOverTempFault   | Cooling temperature over                                              |                                                                                                    |  |  |
|                | G44  | CoolingLowTempFault    | or low                                                                | temperature suitable.<br>• Power off, then restart (Ref. Chapter8).                                                                                                    |  |  |
|                | G45  | OverTemp3Fault         |                                                                       | <ul> <li>If those faults occurs continuously and<br/>frequently, please ask help for local</li> </ul>                                                                     |  |  |
|                | G46  | LowTemp3Fault          | Temperature3 over or low                                              | distributors.                                                                                                    |  |  |
|                | G47  | CpuOverTempFault       | CPU temperature over                                                  |                                                                                                    |  |  |
|                | G48  | ModelConflictFault     | Version conflict with inverter                                        | <ul> <li>Power off, then restart (Ref. Chapter8).</li> <li>If those faults occurs continuously and<br/>frequently, please ask help for local<br/>distributors.</li> </ul> |  |  |
|                | 101  | InterFanWarning        |                                                                       |                                                                                                    |  |  |
| Inner Warnning | 102  | ExterFanWarning        | Fan abnormal                                                          | <ul> <li>Remove foreign matter logged in fan.</li> <li>If those faults occurs continuously and<br/>frequently, please ask help for local<br/>distributors</li> </ul>      |  |  |
|                | 103  | Fan3Warning            |                                                                       | aistributors.                                                                                                    |  |  |

Afore Maintenance&Trouble Shooting 46

| Type of Fault       | Code | Name                          | Description                                                                              | <b>Recommend Solution</b>                                                                                                    |  |
|---------------------|------|-------------------------------|------------------------------------------------------------------------------------------|----------------------------------------------------------------------------------------------------|--|
|                     | 104  | EnvirTempAdChan-<br>Warning   |                                                                                          | • The warnings are not matter influence.                                                                                                    |  |
|                     | 105  | CoolingTempAdChan-<br>Warning | Some temperature sensors abnormal                                                        | <ul> <li>Power off, then restart (Ref. Chapter8).</li> <li>If those faults occurs continuously and<br/>frequently, please ask help for local</li> </ul>                                                                                                    |  |
|                     | 106  | Temp3AdChanWarning            |                                                                                          | distributors.                                                                                                    |  |
|                     | 107  | ExtFlashComWarning            | Flash abnormal                                                                           |                                                                                                    |  |
| Inner Warnning      | 108  | EepromComWarning              | Eeprom abnormal                                                                          |                                                                                                    |  |
|                     | 109  | SlaveComWarning               | Communication between<br>slaver CPU and master<br>CPU abnormal                           | <ul> <li>Power off, then restart (Ref. Chapter8).</li> <li>If this those faults continuously and<br/>frequently, please ask help for local<br/>distributors.</li> </ul>                                                                                                    |  |
|                     | I10  | HmiComWarning                 | HMI abnormal                                                                             |                                                                                                    |  |
|                     | I11  | FreqCalcConflictWarning       | Frequency value abnormal                                                                 |                                                                                                    |  |
|                     | 112  | UnsetModel                    | Running model is not initial                                                             | Contact with local distributor.                                                                                                    |  |
|                     | J01  | MeterComWarning               | Meter/CT abnormal                                                                        | <ul> <li>Check the smart meter model, connection or connectors are correct, any loose.</li> <li>if abnormal, repair or change.</li> <li>Power off, then restart (Ref. Chapter8).</li> <li>If those faults occurs continuously and frequently, please ask help for local distributors.</li> </ul>            |  |
|                     | J02  | MeterConnectWarning           | Wires connecting type of meter wrong                                                     | <ul> <li>Check Meter/CT connection, installed place, and installed direction.</li> <li>if abnormal, re-installation.</li> <li>Power off, then restart (Ref. Chapter8).</li> <li>If this those faults continuously and frequently, please ask help for local distributors.</li> </ul>                        |  |
| Outside<br>Warnning | J03  | SohWarning                    | Battery SOH low                                                                          | Contact with Battery manufacturer.                                                                                                    |  |
|                     | J04  | GndAbnormalWarning            | Earth impedance over by cable loose and so on                                            | <ul> <li>Check earth line connection or earth connecting impedance.</li> <li>if abnormal, then adjust it.</li> <li>Power off, then restart (Ref. Chapter8).</li> <li>If this those faults continuously and frequently, please ask help for local distributors.</li> </ul>                                   |  |
|                     | J05  | ParallelComWarning            | Communication between<br>master inverter and slaver<br>ones abnormal in parallel<br>mode | <ul> <li>Check parallel connect communication wires damage, connectors loose, connect port correct or not.</li> <li>if not, then adjust it.</li> <li>Power off, then restart (Ref. Chapter8).</li> <li>If this those faults continuously and frequently, please ask help for local distributors.</li> </ul> |  |

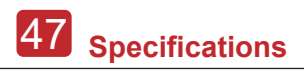

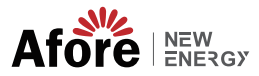

## 8. Specifications

| PV Input                            | AF3K-TH                         | AF4K-TH                                                                                   | AF5K-TH     | AF6K-TH     | AF8K-TH     | AF10K-TH        |
|-------------------------------------|---------------------------------|-------------------------------------------------------------------------------------------|-------------|-------------|-------------|-----------------|
| Max. DC Input Power (kW)            | 5                               | 6                                                                                         | 7.5         | 9           | 12          | 15              |
| Max. PV Voltage (V)                 |                                 |                                                                                           | 100         | 00          |             |                 |
| Rated DC Input Voltage (V)          |                                 |                                                                                           | 62          | 0           |             |                 |
| DC Input Voltage Range (V)          |                                 | 150-1000                                                                                  |             |             |             |                 |
| MPPT Voltage Range (V)              |                                 |                                                                                           | 150-        | 850         |             |                 |
| Full MPPT Range(V)                  |                                 | 200-850                                                                                   |             | 250-850     | 300-850     | 500-850         |
| Start-up Voltage (V)                |                                 |                                                                                           | 16          | 0           |             |                 |
| Max. DC Input Current (A)           |                                 |                                                                                           | 20x         | 0           |             |                 |
| Max. Short Current(A)               |                                 |                                                                                           | 30x         | 0           |             |                 |
| No. of MPPT Tracker / Strings       |                                 |                                                                                           | 2/          | 2           |             |                 |
| Battery Port                        |                                 |                                                                                           | _/.         |             |             |                 |
| Battery Nominal Voltage (V)         | 200                             | 200                                                                                       | 200         | 250         | 300         | 400             |
| Battery Voltage Range (V)           |                                 |                                                                                           | 150-        | 800         |             |                 |
| Max Charge/Discharge Current (A)    |                                 |                                                                                           | 30          | 1           |             |                 |
| Max. Charge/Discharge Power (W)     | зк                              | ЛК                                                                                        | 5K          | -<br>6K     | 8K          | 10K             |
| Charging Curve                      | 510                             | 410                                                                                       | 3 5ta       | 1000        | OK          | 100             |
| Compatible Battery Type             |                                 |                                                                                           | Lision / Le | aad-acid    |             |                 |
| AC Grid Output                      | AE3K-TH                         | AE4K-TH                                                                                   | AE5K-TH     | AF6K-TH     | AE8K-TH     | AE10K-TH        |
| Nominal AC Output Power (VA)        | 3000                            | 4000                                                                                      | 5000        | 6000        | 8000        | 10000           |
| Max AC Input Power                  | 4500                            | 6000                                                                                      | 7500        | 9000        | 12000       | 15000           |
| Max. AC Output Current (A)          | 4500                            | 7                                                                                         | 7500        | 10.5        | 12000       | 17              |
| Nominal AC Voltage (V)              | 5.5                             | ,                                                                                         | 230/        | 400         | 15.5        | 17              |
| Nominal AC Franguancy (Hz)          |                                 |                                                                                           | 50/         | 400<br>60   |             |                 |
| Bower Easter                        |                                 |                                                                                           | 1 (-0.8     | -0.8)       |             |                 |
| Current THD (%)                     |                                 |                                                                                           | 1 (-0.8     | -0.8)       |             |                 |
| AC Load Output (Back-up)            |                                 |                                                                                           | < 3         | 76          |             |                 |
| Nerricel Output (Dack-up)           | 2000                            | 4000                                                                                      | 5000        | 6000        | 8000        | 10000           |
| Nominal Output Power (VA)           | 5000                            | 4000                                                                                      | 3000        | 0000        | 8000        | 10000           |
| Nominal Output Voltage (V)          |                                 |                                                                                           | 230/        | 400         |             | _               |
| Nominal Output Frequency (A)        |                                 | 5.0                                                                                       | 50/         | 60          | 11.0        | 145             |
| Nominal Output Current (A)          | 4.4                             | 5.8                                                                                       | 7.3         | 8.7         | 11.0        | 14.5            |
| Peak Output Power                   | 3300VA, 605                     | 4400VA, 605                                                                               | 5500VA, 605 | 6600VA, 605 | 8800VA, 605 | 11000VA, 605    |
| THDV (with linear load)             |                                 |                                                                                           | <3          | %           |             |                 |
| Switching Time (ms)                 |                                 |                                                                                           | <1          |             |             |                 |
| Emclency                            | AF3K-TH                         | AF4K-TH                                                                                   | AF5K-TH     | AF6K-TH     | AF8K-TH     | AFI0K-TH        |
| Europe Efficiency                   |                                 |                                                                                           | 97.5        | 0%          |             |                 |
| Max. Efficiency                     |                                 |                                                                                           | 98.00%      |             | 98.2        | 20%             |
| Battery Charge/Discharge Efficiency |                                 |                                                                                           | 98.0        | 0%          |             |                 |
| Protection                          |                                 |                                                                                           | ¥-          | -           |             |                 |
| Reverse Polarity Protection         |                                 |                                                                                           | re          | is<br>is    |             |                 |
| Anti-islanding Protection           |                                 |                                                                                           | Te          | -           |             |                 |
| Anti-Islanding Protection           |                                 |                                                                                           | re          | -           |             |                 |
| Ac Short-ciruit Protection          |                                 |                                                                                           | Te          | 5           |             |                 |
| Cround Foult Monitoring             |                                 |                                                                                           | re          | is<br>is    |             |                 |
| Crid Monitoring                     |                                 |                                                                                           | Te          | 5           |             |                 |
| Enclosure Protect Lovel             |                                 |                                                                                           | IDG         | 5           |             |                 |
| Conoral Data                        |                                 |                                                                                           |             |             |             |                 |
| Dimensions (H x W x D) (mm)         | Агэк-тп                         | AF4K-11                                                                                   | 588 x 426 x | AF0K-11     | Агок-ТП     | AF10K-IH        |
| Weight (kg)                         |                                 | 20                                                                                        | 1kg         | 250 1111    | 22          | kσ              |
| Topology                            | Transformations                 |                                                                                           |             |             |             |                 |
| Cooling Concept                     |                                 | Natural C                                                                                 | onvection   | meness      |             | Intelligent Fan |
| Relatively Humidity                 |                                 |                                                                                           | 0-10        | 00%         |             | memberitian     |
| Operating Temperature Range (°C)    |                                 |                                                                                           | -25 to      | 60 °C       |             |                 |
| Operating Altitude (m)              |                                 |                                                                                           | < 10        | 00          |             |                 |
| Noise Emission (dB)                 |                                 |                                                                                           | < 3         | 0           |             |                 |
| Standby Consumption (W)             |                                 |                                                                                           | <1          | 5           |             |                 |
| Display & Communication Interfaces  | LCD LED RS485 CAN WILEI GPRS 4G |                                                                                           |             |             |             |                 |
| Certification & Approvals           | NRS97, G98/G90                  | NRS97 698/699 FN50549-1 (10/(11 &\$ 4777 VDF-&R-N/105 VDF0126 FC620/0 FC621/0 1 FC621/0 2 |             |             |             |                 |
| EMC                                 | ,                               | , , , , , , , , , , , , , , , , , , , ,                                                   | EN61000-6-2 | EN61000-6-3 | ,           | ,               |
|                                     |                                 |                                                                                           |             |             |             |                 |

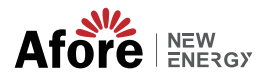

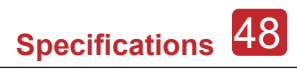

| PV Input                            | AF12K-TH                              | AF15K-TH          | AF17K-TH            | AF20K-TH        | AF25K-TH            | AF30K-TH         |  |
|-------------------------------------|---------------------------------------|-------------------|---------------------|-----------------|---------------------|------------------|--|
| Max. DC Input Power (kW)            | 18                                    | 22.5              | 25.5                | 30              | 37.5                | 45               |  |
| Max. PV Voltage (V)                 |                                       |                   | 10                  | 00              |                     |                  |  |
| Rated DC Input Voltage (V)          |                                       |                   | 62                  | 0               |                     |                  |  |
| DC Input Voltage Range (V)          |                                       | 150-1000          |                     |                 |                     |                  |  |
| MPPT Voltage Range (V)              |                                       |                   | 150-                | 850             |                     |                  |  |
| Full MPPT Range(V)                  |                                       |                   | 500-                | 850             |                     |                  |  |
| Start-up Voltage (V)                |                                       |                   | 16                  | 0               |                     |                  |  |
| Max. DC Input Current (A)           | 20 x 2                                | 20+32             | 32:                 | к2              | 40                  | x2               |  |
| Max. Short Current(A)               | 30 x 2                                | 30+48             | 48:                 | x 2             | 60                  | x2               |  |
| No. of MPPT Tracker / Strings       | 2/2                                   | 2/3               | 2/                  | 4               | 2/                  | /4               |  |
| Battery Port                        |                                       |                   |                     |                 |                     |                  |  |
| Battery Nominal Voltage (V)         | 450                                   | 500               | 400                 | 500             | 500                 | 550              |  |
| Battery Voltage Bange (V)           |                                       |                   | 150-                | 800             |                     |                  |  |
| Max Charge/Discharge Current (A)    | 30                                    | 50                | 50                  | 50              | 60                  | 60               |  |
| Max. Charge/Discharge Power (W)     | 12K                                   | 15K               | 17K                 | 20K             | 25K                 | 30K              |  |
| Charging Cupyo                      | 12K                                   | 151               | 17 K<br>3 Sta       | 201             | 251                 | 501              |  |
| Compatible Battery Type             |                                       |                   | Li-ion / Li         | ead-acid        |                     |                  |  |
| AC Grid Output                      | AF12K-TH                              | AF15K-TH          | AF17K-TH            | AF20K-TH        | ΔE25K-TH            | AE30K-TH         |  |
| Nominal AC Output Rower (VA)        | 12000                                 | 15000             | 17000               | 20000           | 25000               | 30000            |  |
| Max AC Input Power                  | 12000                                 | 22500             | 25500               | 20000           | 23000               | 45000            |  |
| Max. AC Output Current (A)          | 21.5                                  | 22500             | 25500               | 30000           | 37500               | 43000            |  |
| Nominal AC Vialtage (V)             | 21.5                                  | 27                | 30                  | 52              | 40                  | 40               |  |
| Nominal AC Francuscu (Hz)           |                                       |                   | 2307                | 400             |                     |                  |  |
| Nominal Ac Frenquency (Hz)          |                                       |                   | 1 ( 0.9             | 0.8)            |                     |                  |  |
| Power Factor                        |                                       |                   | 1 (-0.8             | 0.8)            |                     |                  |  |
| AC Load Output (Back up)            |                                       |                   | < 3                 | %               |                     |                  |  |
| Nominal Output Back-up)             | 12000                                 | 15000             | 17000               | 20000           | 25000               | 20000            |  |
| Nominal Output Power (VA)           | 12000                                 | 15000             | 1/000               | 20000           | 25000               | 30000            |  |
| Nominal Output Voltage (V)          |                                       |                   | 230/                | 400             |                     |                  |  |
| Nominal Output Frequency (Hz)       |                                       |                   | 507                 | 60              |                     |                  |  |
| Nominal Output Current (A)          | 17.4                                  | 21.8              | 24.8                | 29              | 36.3                | 43.5             |  |
| Peak Output Power                   | 13200VA, 60s                          | 16500VA, 60s      | 18700VA, 60s        | 22000VA, 60s    | 27500VA, 60s        | 33000VA, 60s     |  |
| THDV (with linear load)             |                                       |                   | <3                  | %               |                     |                  |  |
| Switching Time (ms)                 |                                       |                   | <1                  | .0              |                     |                  |  |
| Efficiency                          | AF12K-TH                              | AF15K-TH          | AF17K-TH            | AF20K-TH        | AF25K-TH            | AF30K-TH         |  |
| Europe Efficiency                   | 97.5                                  | 50%               | 97.8                | 0%              | 98.00%              | 98.10%           |  |
| Max. Efficiency                     |                                       | 98.               | 30%                 |                 | 98.                 | 50%              |  |
| Battery Charge/Discharge Efficiency |                                       |                   | 98.0                | 0%              |                     |                  |  |
| Protection                          |                                       |                   |                     |                 |                     |                  |  |
| Reverse Polarity Protection         |                                       |                   | Ye                  | 25              |                     |                  |  |
| Over Current / Voltage Protection   |                                       |                   | Ye                  | 25              |                     |                  |  |
| Anti-islanding Protection           |                                       |                   | Ye                  | 25              |                     |                  |  |
| AC Short-ciruit Protection          |                                       |                   | Ye                  | 25              |                     |                  |  |
| Leakage Current Detection           |                                       |                   | Ye                  | 25              |                     |                  |  |
| Ground Fault Monitoring             |                                       |                   | Ye                  | 25              |                     |                  |  |
| Grid Monitoring                     |                                       |                   | Ye                  | 25              |                     |                  |  |
| Enclosure Protect Level             |                                       |                   | IPE                 | 55              |                     |                  |  |
| General Data                        | AF12K-TH                              | AF15K-TH          | AF1/K-TH            | AF20K-TH        | AF25K-TH            | AF30K-TH         |  |
| Dimensions (H x W x D) (mm)         | 221                                   |                   | 588 x 426           | x 250 mm        | 25                  |                  |  |
| weight (kg)                         | ZZKg                                  |                   | 28kg                |                 | 35                  | кg               |  |
| lopology                            |                                       |                   | Iransfor            | merless         |                     |                  |  |
| Cooling Concept                     |                                       |                   | Intellige           | ent Fan         |                     |                  |  |
| Relatively Humidity                 |                                       |                   | 0-10                | .0%             |                     |                  |  |
| Operating Temperature Range (°C)    |                                       |                   | -25 to              | 60 °C           |                     |                  |  |
| Operating Altitude (m)              | .20                                   |                   | <40                 | 00              |                     |                  |  |
| Noise Emission (dB)                 | < 30                                  |                   |                     | < 40            |                     |                  |  |
| Standby Consumption (W)             | <5                                    |                   |                     |                 |                     |                  |  |
| Display & Communication Interfaces  | LCD, LED, RS485, CAN, Wi-Fi, GPRS, 4G |                   |                     |                 |                     |                  |  |
| Certification & Approvals           | NRS97, G98/G99                        | , EN50549-1, C10/ | C11, AS 4777, VDE-4 | R-N4105, VDE012 | o, IEC62040, IEC621 | 09-1, IEC62109-2 |  |
| EMC                                 | EN61000-6-2, EN61000-6-3              |                   |                     |                 |                     |                  |  |